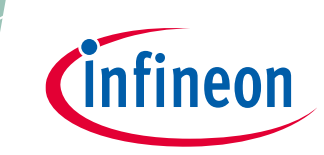

# Getting started with EZ-PD™ PMG1 MCU on ModusToolbox™ software

# About this document

#### Scope and purpose

This application note introduces the capabilities of the EZ-PD<sup>™</sup> PMG1 (Power Delivery Microcontroller Gen1) family of high-voltage microcontrollers (MCU) with USB-C Power Delivery (PD) and helps you to get started with your first project with PMG1 MCU in Eclipse IDE for ModusToolbox<sup>™</sup> software.

#### **Intended audience**

This is primarily intended for developers using EZ-PD<sup>™</sup> PMG1 MCU family on ModusToolbox<sup>™</sup> software.

#### Associated part family

All EZ-PD<sup>™</sup> PMG1 MCU devices.

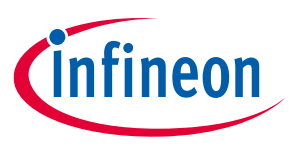

**Table of contents** 

# **Table of contents**

| Abou               | t this document1                                                             |  |  |  |  |
|--------------------|------------------------------------------------------------------------------|--|--|--|--|
| Table              | e of contents                                                                |  |  |  |  |
| 1                  | Introduction                                                                 |  |  |  |  |
| 1.1                | PMG1 MCU family general description and comparison3                          |  |  |  |  |
| 1.2                | EZ-PD <sup>™</sup> PMG1-S0 MCU                                               |  |  |  |  |
| 1.3                | EZ-PD™ PMG1-S1 MCU7                                                          |  |  |  |  |
| 1.4                | EZ-PD™ PMG1-S2 MCU                                                           |  |  |  |  |
| 1.5                | EZ-PD™ PMG1-S3 MCU9                                                          |  |  |  |  |
| 1.6                | Software environment: ModusToolbox™ software10                               |  |  |  |  |
| 2                  | Development ecosystem                                                        |  |  |  |  |
| 2.1                | PMG1 MCU resources11                                                         |  |  |  |  |
| 2.2                | ModusToolbox™ software11                                                     |  |  |  |  |
| 2.3                | PMG1 MCU software resources12                                                |  |  |  |  |
| 2.3.1              | Configurators12                                                              |  |  |  |  |
| 2.3.2              | PMG1 MCU application development12                                           |  |  |  |  |
| 2.4                | ModusToolbox™ Help13                                                         |  |  |  |  |
| 2.5                | Support for other IDEs13                                                     |  |  |  |  |
| 2.6                | Programming and debugging using Eclipse IDE14                                |  |  |  |  |
| 2.7                | Programming using mtb-programmer14                                           |  |  |  |  |
| 2.8                | PMG1 MCU kits16                                                              |  |  |  |  |
| 3                  | Creating a PMG1 MCU application using Eclipse IDE for ModusToolbox™ software |  |  |  |  |
| 3.1                | Prerequisites17                                                              |  |  |  |  |
| 3.2                | Create a new application17                                                   |  |  |  |  |
| 3.3                | View and modify the design configuration19                                   |  |  |  |  |
| 3.4                | Opening the Device Configurator                                              |  |  |  |  |
| 3.5                | Write the firmware22                                                         |  |  |  |  |
| 3.5.1              | Firmware flow22                                                              |  |  |  |  |
| 3.6                | Build and program the application23                                          |  |  |  |  |
| 3.7                | Test your design27                                                           |  |  |  |  |
| 3.8                | Debug the application29                                                      |  |  |  |  |
| 3.8.1              | Debugging through the KitProg3 interface29                                   |  |  |  |  |
| 3.8.2              | Debug through the 10-pin SWD header31                                        |  |  |  |  |
| 3.9                | Add middleware                                                               |  |  |  |  |
| 4                  | USB-PD sink example                                                          |  |  |  |  |
| 5                  | Porting the project across PMG1 MCUs34                                       |  |  |  |  |
| 6                  | Summary                                                                      |  |  |  |  |
| Acror              | Acronyms and abbreviations                                                   |  |  |  |  |
| Glossary           |                                                                              |  |  |  |  |
| Revision history40 |                                                                              |  |  |  |  |
| Discla             | aimer41                                                                      |  |  |  |  |

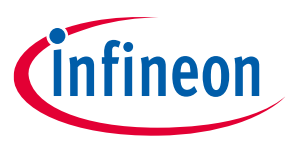

# 1 Introduction

## **1.1** PMG1 MCU family general description and comparison

EZ-PD<sup>™</sup> PMG1 (Power Delivery Microcontroller Gen1) is a family of high-voltage USB PD MCU. These chips include an Arm<sup>®</sup> Cortex<sup>®</sup> -M0/M0+ CPU and USB PD controller along with analog and digital peripherals. PMG1 MCU is targeted for embedded systems that provide/consume power to/from a high-voltage USB PD port and leverages the microcontroller to provide additional control capability.

Table 1 shows the comparison of features of different MCUs of the PMG1 MCU family. This table can be used to select the suitable PMG1 MCU for end application.

| Subsystem or range | ltem                                                                                 | PMG1-S0                                                                         | PMG1-S1                                                                                    | PMG1-S2                                                     | PMG1-S3                                                                                     |
|--------------------|--------------------------------------------------------------------------------------|---------------------------------------------------------------------------------|--------------------------------------------------------------------------------------------|-------------------------------------------------------------|---------------------------------------------------------------------------------------------|
| CPU and<br>memory  | Core                                                                                 | Arm <sup>®</sup> Cortex <sup>®</sup> -<br>M0                                    | Arm <sup>®</sup> Cortex <sup>®</sup> -<br>M0                                               | Arm <sup>®</sup> Cortex <sup>®</sup> -<br>M0                | Arm <sup>®</sup> Cortex <sup>®</sup> -<br>M0+                                               |
| subsystem          | Max. freq (MHz)                                                                      | 48                                                                              | 48                                                                                         | 48                                                          | 48                                                                                          |
|                    | Flash (KB)                                                                           | 64                                                                              | 128                                                                                        | 128                                                         | 256                                                                                         |
|                    | SRAM (KB)                                                                            | 8                                                                               | 12                                                                                         | 8                                                           | 32                                                                                          |
| Power Delivery     | Power Delivery<br>ports                                                              | 1                                                                               | 1                                                                                          | 1                                                           | 1 port for 48-<br>QFN<br>2 ports for 97-<br>BGA                                             |
|                    | Role                                                                                 | DRP                                                                             | DRP                                                                                        | DRP                                                         | DRP                                                                                         |
|                    | MOSFET gate<br>drivers                                                               | 2x PFET                                                                         | 2x PFET                                                                                    | 2x NFET                                                     | Flexible 2x<br>NFET                                                                         |
|                    | Fault<br>protection                                                                  | V <sub>BUS</sub> OVP, UVP,<br>and OCP.<br>SCP (source<br>configuration<br>only) | V <sub>BUS</sub> OVP, UVP,<br>and OCP.<br>SCP and RCP<br>(source<br>configuration<br>only) | V <sub>BUS</sub> OVP, UVP,<br>and OCP.                      | V <sub>BUS</sub> OVP, UVP,<br>and OCP.<br>SCP and RCP<br>(source<br>configuration<br>only)  |
| USB                | Integrated Full-<br>speed USB 2.0<br>device with<br>Billboard Class<br>support       | No                                                                              | No                                                                                         | Yes                                                         | Yes                                                                                         |
| Voltage range      | Supply (V)                                                                           | V <sub>DDD</sub> (2.7 - 5.5)<br>V <sub>BUS</sub> (4 - 21.5)                     | V <sub>SYS</sub> (2.75 - 5.5)<br>V <sub>BUS</sub> (4 - 21.5)                               | V <sub>SYS</sub> (2.7 - 5.5)<br>V <sub>BUS</sub> (4 - 21.5) | V <sub>SYS</sub> (2.8 - 5.5)<br>V <sub>BUS</sub> (4 - 28)                                   |
|                    | I/O (V)                                                                              | 1.71 - 5.5                                                                      | 1.71-5.5                                                                                   | 1.71-5.5                                                    | 1. 71 - 5.5                                                                                 |
| Digital            | SCB<br>(configurable<br>as<br>I2C/UART/SPI)                                          | 2                                                                               | 4                                                                                          | 4                                                           | 7 for 48-QFN<br>(out of which 5<br>can be<br>configured as<br>SPI and UART) 8<br>for 97-BGA |
|                    | TCPWM block<br>(configurable<br>as timer,<br>counter or<br>pulse width<br>modulator) | 4                                                                               | 2                                                                                          | 4                                                           | 7 for 48-QFN<br>8 for 97-BGA                                                                |

## Table 1 Comparison of features of different MCUs of EZ-PD<sup>™</sup> PMG1 MCU family

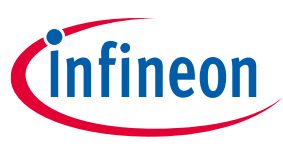

| Subsystem or<br>range         | Item                                         | PMG1-S0                                                  | PMG1-S1                                                  | PMG1-S2                                                                              | PMG1-S3                                                                                   |
|-------------------------------|----------------------------------------------|----------------------------------------------------------|----------------------------------------------------------|--------------------------------------------------------------------------------------|-------------------------------------------------------------------------------------------|
|                               | Hardware<br>authentication<br>block (Crypto) | No                                                       | No                                                       | Yes (AES-<br>128/192/256,<br>SHA1, SHA2-<br>224, SHA2-256,<br>PRNG, CRC)             | Yes (AES-128,<br>SHA2-256,<br>TRNG, vector<br>unit)                                       |
| Analog                        | ADC                                          | 2x 8-bit SAR                                             | 1x 8-bit SAR                                             | 2x 8-bit SAR                                                                         | 2x 8-bit SAR<br>1x 12-bit SAR                                                             |
|                               | On-chip<br>temperature<br>sensor             | Yes                                                      | Yes                                                      | Yes                                                                                  | Yes                                                                                       |
| Direct Memory<br>Access (DMA) | DMA                                          | No                                                       | No                                                       | No                                                                                   | Yes                                                                                       |
| GPIO                          | Max # of I/O                                 | 12 (10 + 2<br>Fail-Safe)                                 | 17 (15 + 2 Fail-<br>Safe)                                | 20 (18 + 2<br>Fail-Safe)                                                             | 26 (24 + 2 Fail-<br>Safe)<br>for 48-QFN<br>50 (48 + 2 Fail-<br>Safe)<br>for 97-BGA        |
| Charging<br>standards         | Charging<br>source                           | BC 1.2, AC, AFC,<br>and<br>QC 3.0                        | BC 1.2, AC                                               | BC 1.2, AC                                                                           | BC 1.2, AC, AFC,<br>and QC 3.0                                                            |
|                               | Charging sink                                | BC 1.2, AC, and QC 2.0                                   | BC 1.2, AC                                               | BC 1.2, AC                                                                           | BC 1.2, AC and QC 2.0                                                                     |
| ESD protection                | ESD protection                               | Yes (Human<br>body model and<br>charged device<br>model) | Yes (Human<br>body model and<br>charged device<br>model) | Yes (Human<br>body<br>model and<br>charged<br>device model)                          | Yes (Human<br>body model<br>and charged<br>device model)                                  |
| Packages                      | Package<br>options                           | 24-QFN<br>(4x4 mm,<br>0.5 mm pitch)                      | 40-QFN<br>(6×6 mm,<br>0.5 mm pitch)                      | 40-QFN<br>(6 × 6 mm,<br>0.5 mm pitch)<br>42-CSP (2.63 ×<br>3.18 mm,<br>0.4 mm pitch) | 48-QFN<br>(6x6 mm,<br>0.5 mm pitch)<br>97-BGA<br>(6x6 mm,<br>0.5 mm and<br>0.65 mm pitch) |

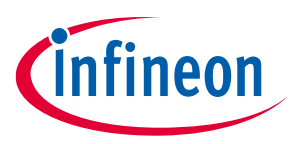

## **1.2 EZ-PD<sup>™</sup> PMG1-S0 MCU**

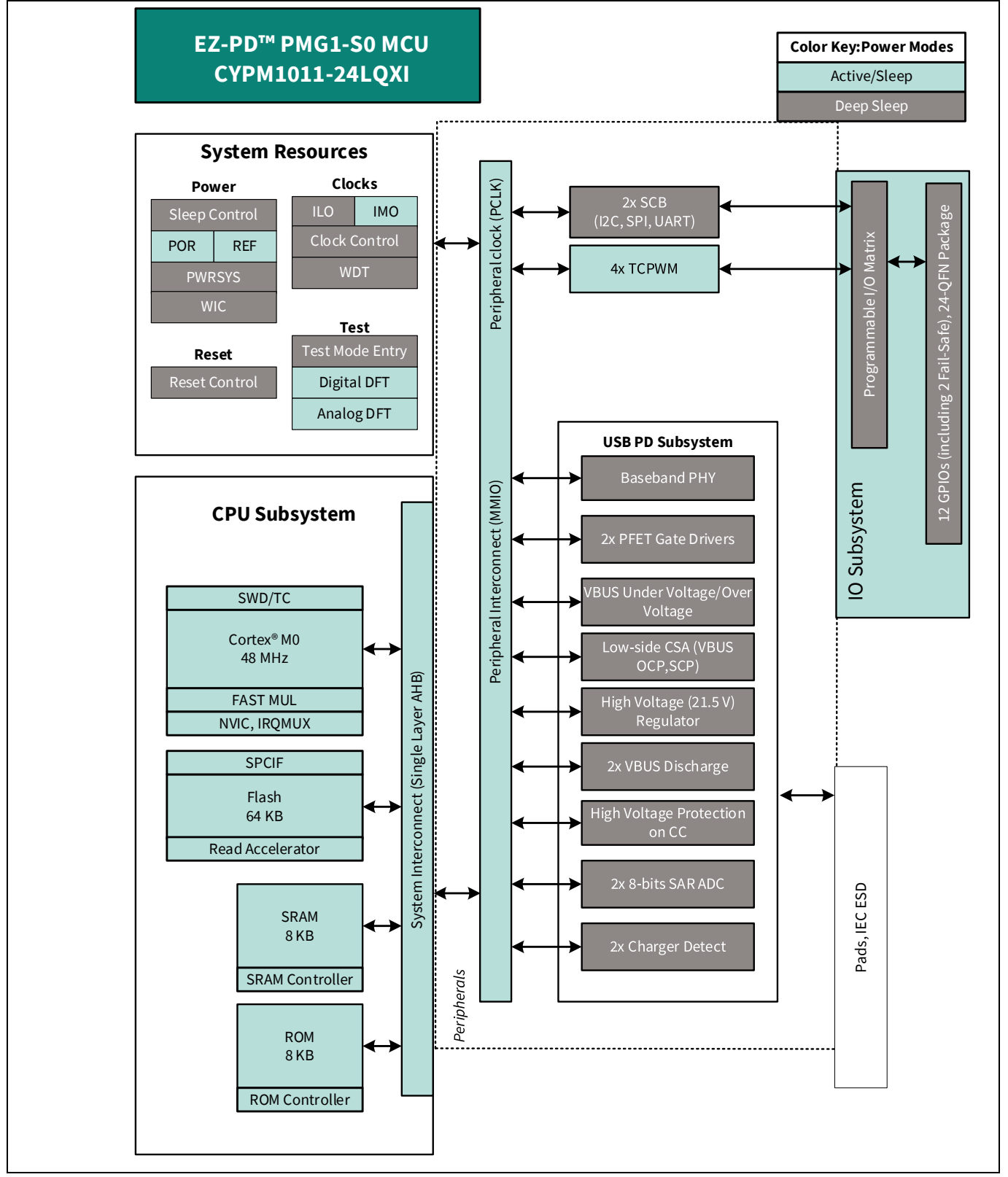

Figure 1 PMG1-S0 MCU block diagram

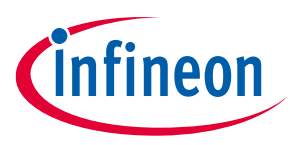

## **1.3 EZ-PD<sup>™</sup> PMG1-S1 MCU**

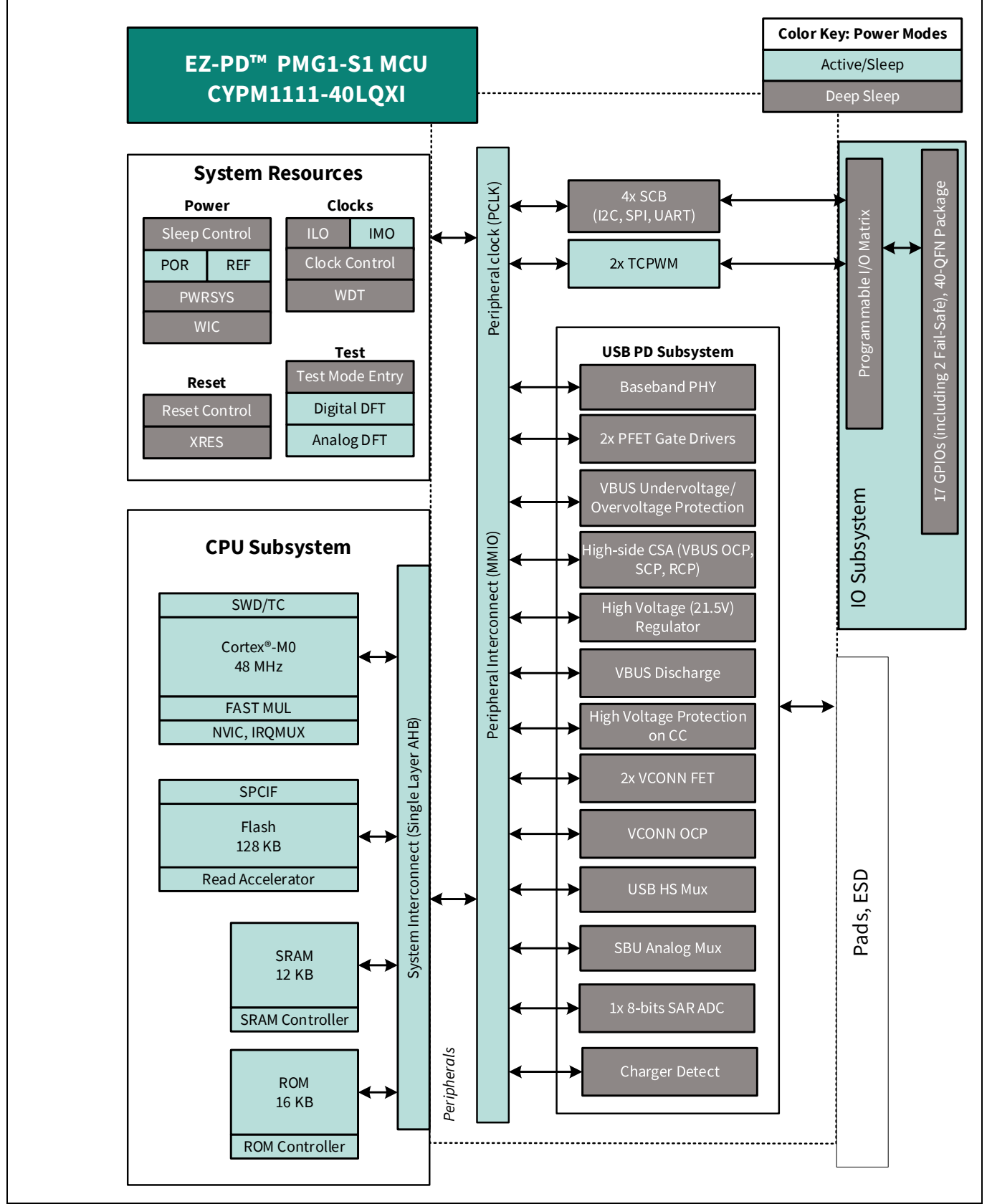

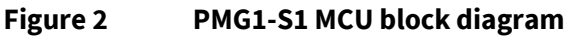

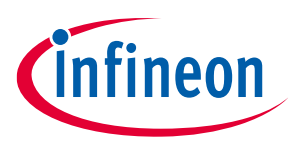

# **1.4 EZ-PD<sup>™</sup> PMG1-S2 MCU**

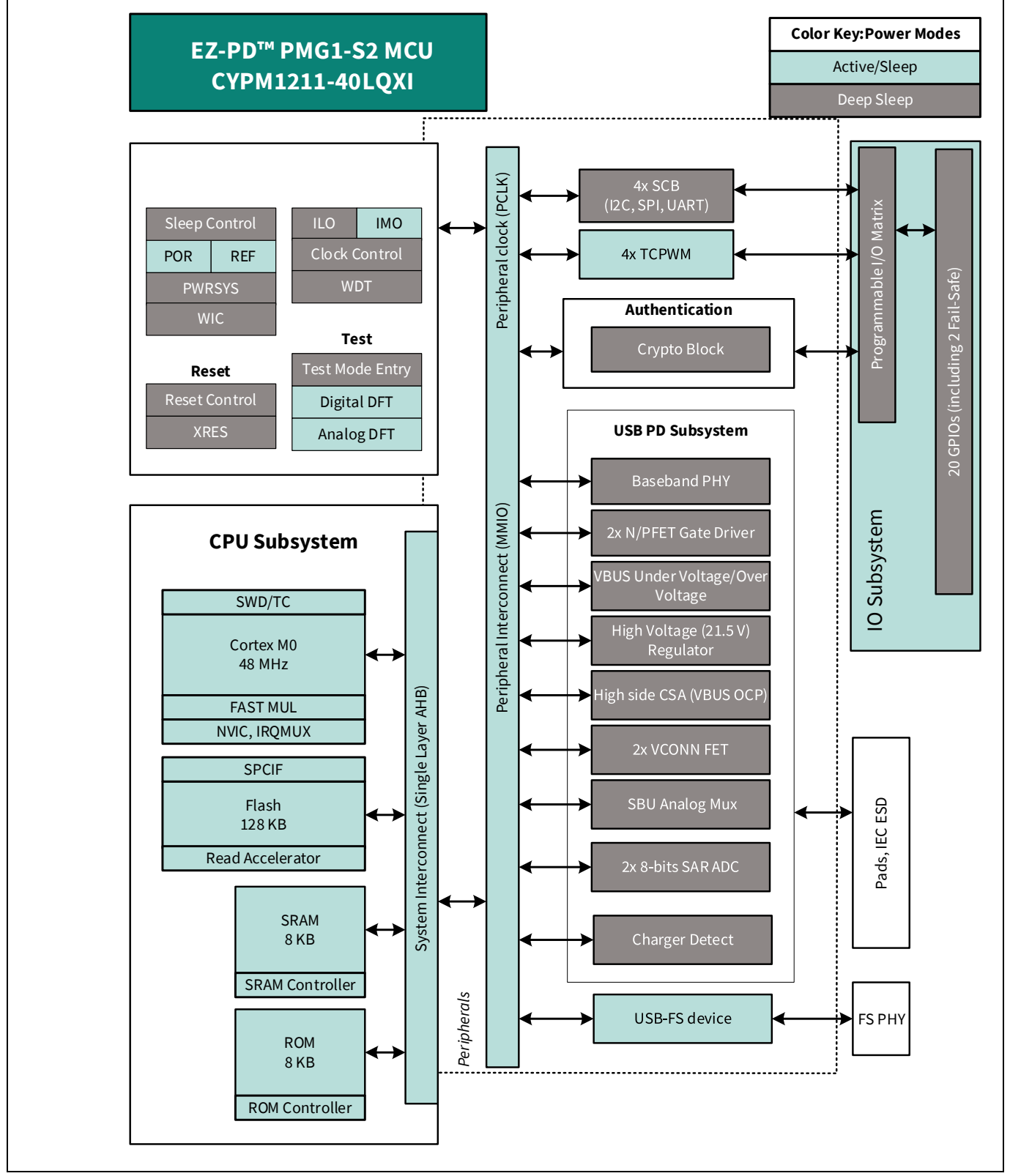

Figure 3 PMG1-S2 MCU block diagram

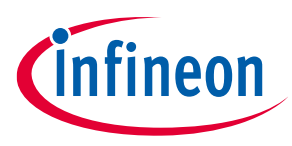

## **1.5 EZ-PD<sup>™</sup> PMG1-S3 MCU**

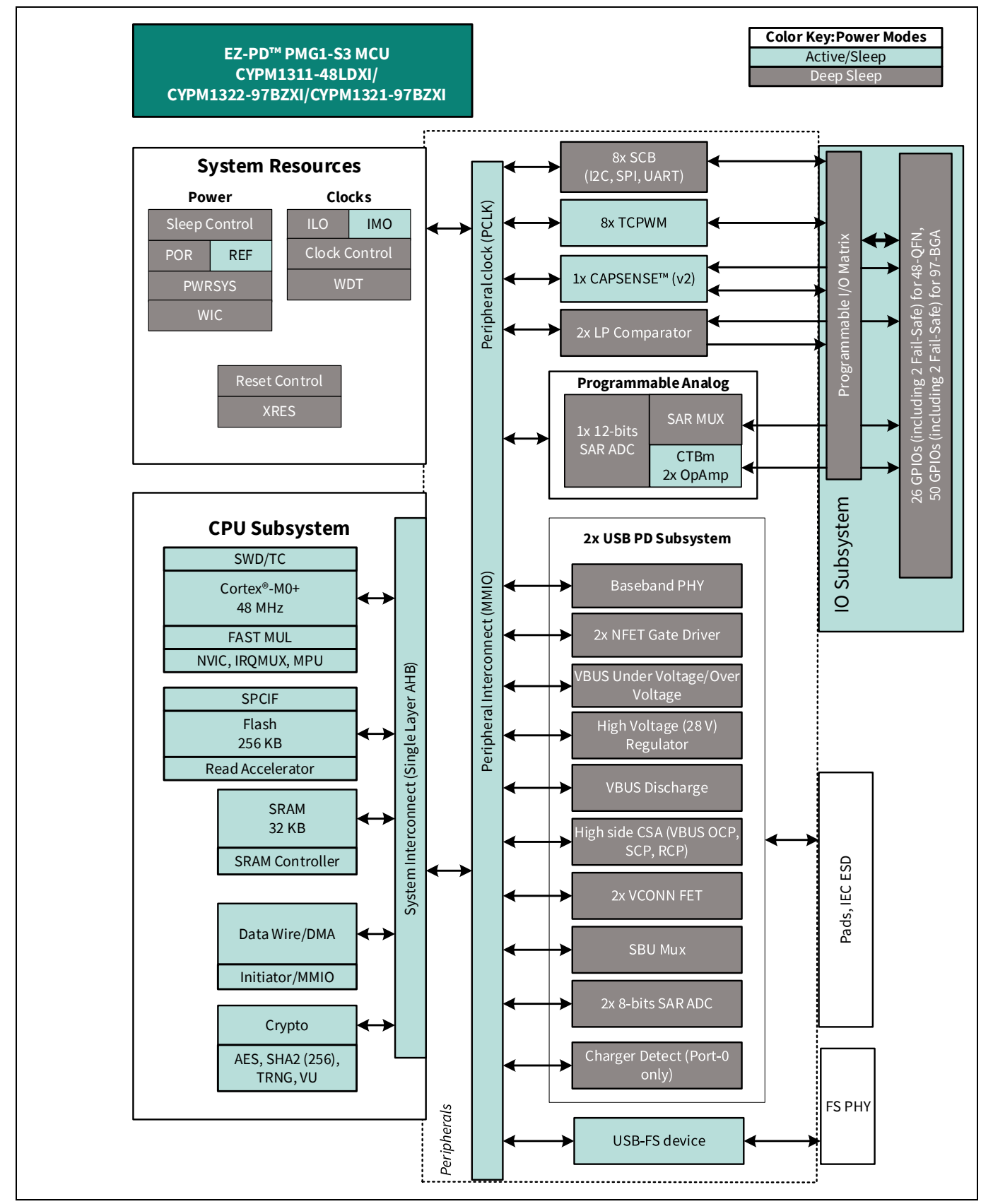

Figure 4 PMG1-S3 MCU block diagram

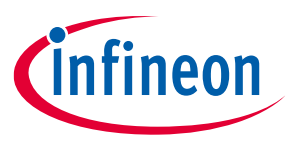

## **1.6** Software environment: ModusToolbox<sup>™</sup> software

The ModusToolbox<sup>™</sup> software environment supports PMG1 MCU application development with a set of tools for configuring the device, setting up peripherals, and complementing your projects with required middleware.

This application note gives an overview of the ModusToolbox<sup>™</sup> development ecosystem and gets you started with a simple 'Hello World' application. The detailed steps to create the application from an empty template application are described in the following sections.

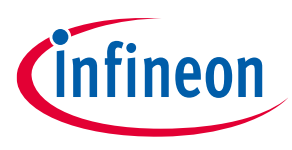

# 2 Development ecosystem

## 2.1 PMG1 MCU resources

The PMG1 MCU family has a rich set of documentation, development tools, and online resources to assist you during your development process. Visit PMG1 MCU webpage to find out more.

- Datasheets provide all the information needed to select and use the selected MCU, including functional description and electrical specifications.
- Application notes and code examples cover a broad range of topics, from basic to advanced level.
- Reference manuals provide detailed descriptions of the architecture and registers in each device family.
- Prototyping kits are available for evaluation, design, and development of different applications using PMG1 MCUs.
- Technical support: PMG1 MCU community forum, knowledge base articles.

## 2.2 ModusToolbox<sup>™</sup> software

ModusToolbox<sup>™</sup> development platform is used for firmware/application development with the PMG1 MCU. This latest-generation toolset includes the Eclipse IDE and therefore, is supported across Windows, Linux, and macOS platforms. The ModusToolbox<sup>™</sup> software includes configurators, middleware libraries, as well as other packages that enable you to create your PMG1 MCU applications. Using the configurators, you can set the configuration of different blocks in the device and generate code that can be used in firmware development.

The Eclipse IDE for ModusToolbox<sup>™</sup> is integrated with quick launchers for tools and design configurators in the Quick Panel. ModusToolbox<sup>™</sup> also supports third-party IDEs, including Microsoft Visual Studio Code, Arm<sup>®</sup> MDK (µVision), and IAR Embedded Workbench.

A high-level view of the tools/resources included in the ModusToolbox<sup>™</sup> software is shown in Figure 5. For a more in-depth overview of the ModusToolbox<sup>™</sup> software, see ModusToolbox<sup>™</sup> tools package user guide.

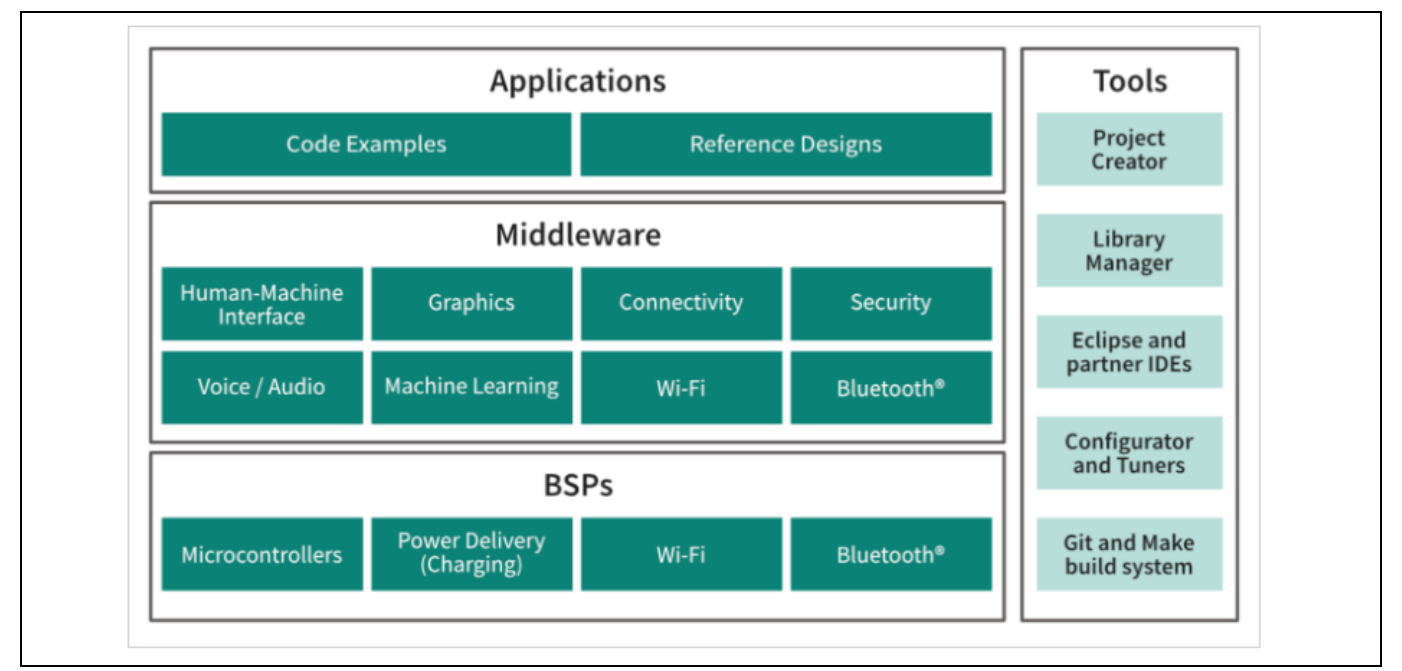

Figure 5 ModusToolbox<sup>™</sup> software

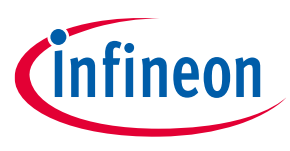

## 2.3 PMG1 MCU software resources

The PMG1 MCU software resources include configurators, drivers, libraries, and middleware, as well as Makefiles, and scripts to get you started with developing firmware with PMG1 MCU.

# 2.3.1 Configurators

ModusToolbox<sup>™</sup> software includes tools called Configurators that make it easier to configure a hardware block or middleware. For example, instead of having to search through all the documentation to configure a serial communication block as a UART with a desired configuration, launch Device Configurator and set the baud rate, parity, and stop bits. Upon saving the hardware configuration, the tool generates the "C" code to initialize the hardware with the desired configuration.

Configurators are independent of each other, but they can be used together to provide flexible configuration options. They can be used as standalone or in conjunction with other tools. Configurators are used for:

- Setting options and generating code to configure Peripheral drivers.
- Setting up connections such as pins and clocks for a peripheral.
- Setting options and generating code to configure middleware.

For PMG1 MCU applications, available configurators are as follows:

- **Device Configurator:** Used to enable and configure device peripherals, such as clocks and pins, as well as standard MCU peripherals that do not require their own configurator tool. This configurator generates initialization code used in the application.
- **EZ-PD™ Configurator:** Used for selecting the features and configuring parameters of the power delivery stack (PDStack) middleware for PMG1 family of devices. The tool generates configuration code in C language which can be referenced in the PDStack middleware.
- **CAPSENSE™ Configurator:** The CAPSENSE™ Configurator is included with ModusToolbox™ software, to create and configure CAPSENSE™ widgets, and generate code to interface the capacitive touch buttons and sliders.
- **USB Configurator**: The USB Configurator is used for configuring the USB data descriptors needed to implement USB 2.0 in application.

These configurators create their own files (e.g., *design.mtbezpd* for EZ-PD<sup>™</sup> Configurator). The configurator file (*design.modus*) is usually provided with the BSP. When an application is created based on a BSP, the files are copied into the application. Developer can also create custom Device Configurator files for an application and override the ones provided by the BSP.

# 2.3.2 PMG1 MCU application development

ModusToolbox<sup>™</sup> software tools and libraries come with source code and reference firmware enabling software development for PMG1 MCUs. This source code makes it easier to develop the firmware for supported devices. It helps the developer to quickly customize and build firmware without the need to understand the register set.

As Figure 6 shows, application development with ModusToolbox<sup>™</sup> software:

- 1. Click on **Create New Application** to launch a popup window to choose a BSP (Project Creator).
- 2. Create a new application based on a list of template applications, filtered by kit. Now the firmware of the selected application is visible.

3. Open Library Manager and select Add Library to add middleware/software components, then click OK.Application note12002-32553 Rev. \*C

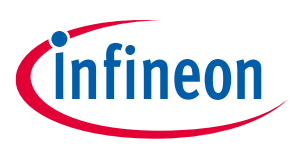

4. Start developing the application firmware using the PDL.

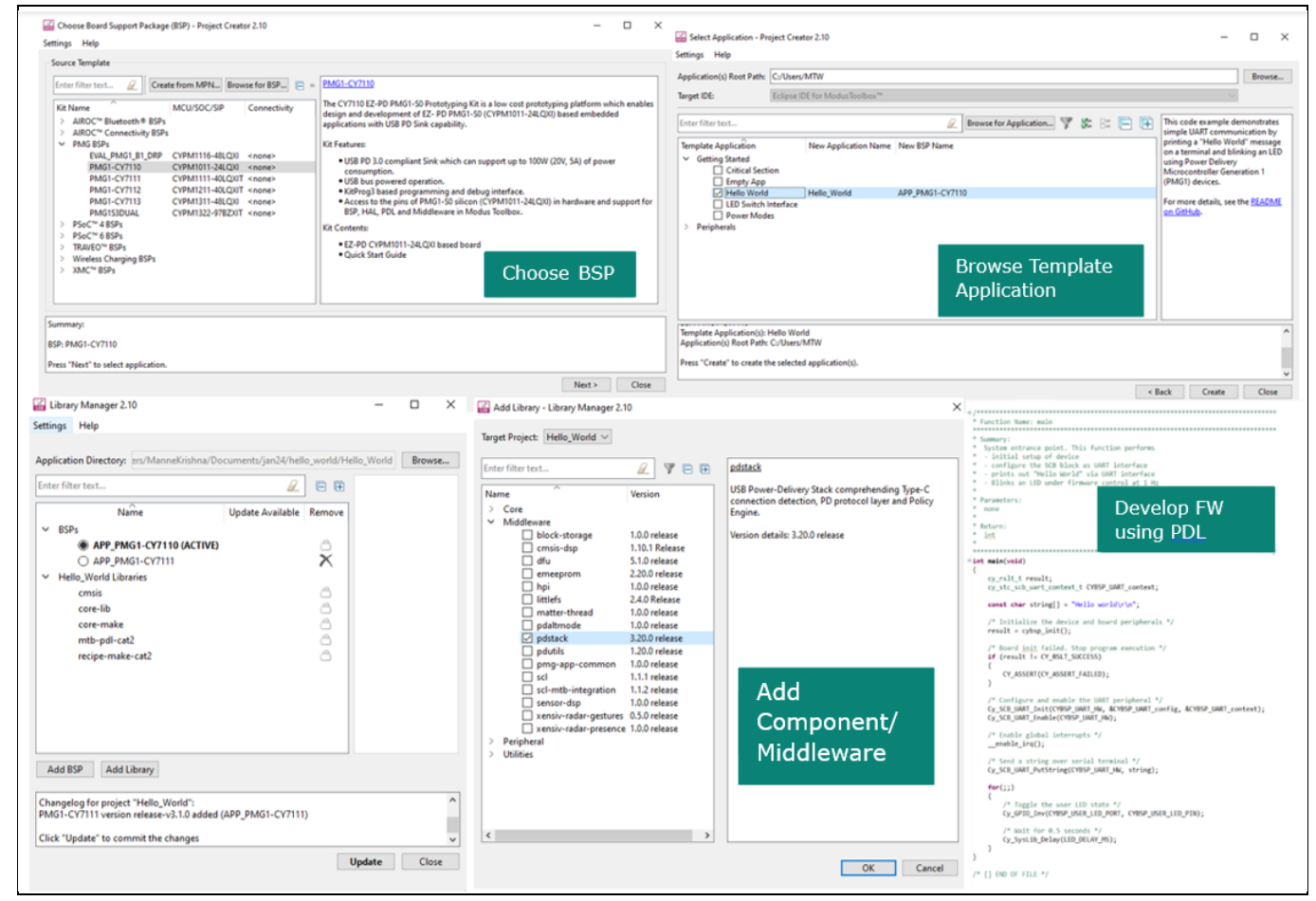

Figure 6 Eclipse IDE for ModusToolbox<sup>™</sup> resources and middleware

## 2.4 ModusToolbox<sup>™</sup> Help

Visit the ModusToolbox<sup>™</sup> Software home page to download and install the latest version of ModusToolbox<sup>™</sup> software. Launch Eclipse IDE for ModusToolbox<sup>™</sup> software and navigate to the following items for ModusToolbox<sup>™</sup> Help.

#### Choose Help > Eclipse IDE for ModusToolbox<sup>™</sup> General Documentation:

- **ModulsToolbox™ documentation:** This page provides brief descriptions and links to various types of documentation included as part of ModusToolbox™ software.
- User Guide: Provides descriptions about creating applications as well as building, programming, and debugging them using Eclipse IDE
- Installation guide : This guide provides instructions for installing the ModusToolbox<sup>™</sup> tools package.

## 2.5 Support for other IDEs

You can develop firmware for PMG1 MCUs using your favorite IDE such as IAR Embedded Workbench or Microsoft Visual Studio Code in addition to the Eclipse IDE.

![](_page_13_Picture_1.jpeg)

See the "Exporting to IDE's" section in ModusToolbox<sup>™</sup> tool package user guide for more details. Infineon recommends that you generate resource configurations using the configuration tools provided with ModusToolbox<sup>™</sup> software.

## 2.6 Programming and debugging using Eclipse IDE

The Eclipse IDE of ModusToolbox<sup>™</sup> software requires KitProg3 and uses the Open On-Chip Debugger (OpenOCD) protocol for debugging PMG1 MCU applications. It also supports GDB (GNU Debugger) debugging using industry standard probes like the Segger J-Link.

Note: All PMG1 MCU kits have a KitProg3 onboard programmer/debugger. It supports Cortex<sup>®</sup> Microcontroller Software Interface Standard - Debug Access Port (CMSIS-DAP). See the KitProg3 user guide for details.

For more information on programming/debugging firmware on PMG1 devices with ModusToolbox<sup>™</sup> software, see the "Program and Debug" section in Eclipse IDE for ModusToolbox<sup>™</sup> user guide.

## 2.7 Programming using mtb-programmer

ModusToolbox<sup>™</sup> Programmer is a stand-alone, cross-platform, flash programmer tool that provides a graphical user interface to Program, Erase, Verify, and Read the flash of the target device. It is delivered with the ModusToolbox<sup>™</sup> Programming tools package, and it supports HEX, SREC, ELF, and BIN programming file formats. For downloading visit mtb-programmer.

- 1. Make the following hardware connections on the prototyping kit before programming:
  - a) Connect a Type-C cable from the J1 (KitProg3 USB Type-C port) connector on the kit to the host.
  - b) Connect the J5 (power selection jumper) pins 2 and 3 for programming mode.

Note: Device can also be programmed by connecting J5 (power selection jumper) pins 1 and 2 for operation mode and connecting both Type-C cables J1 and J10 to the host and power supply respectively.

- 2. Select the device name (CY7110) in the Probe/Kit drop-down.
- 3. On the **Open Programming File** dialog, navigate to the location of the HEX, SREC, ELF, or BIN file to load, select it, and click **Open**.
- 4. Click **Connect**. ModusToolbox<sup>™</sup> Programmer communicates with the device and displays various messages in the Log. Then, a message in the Status Bar indicates that it is connected as shown in Figure 7.
- 5. Click **Program**. ModusToolbox<sup>™</sup> Programmer downloads the program file onto the device and displays messages in the Log. For detailed explanation on programming using mtb-programmer, see section 3 of ModusToolbox<sup>™</sup> Programmer GUI user guide.

![](_page_14_Picture_1.jpeg)

## Development ecosystem

| m the accomment                                                                                    |
|----------------------------------------------------------------------------------------------------|
| Elle View Ontone Help                                                                              |
| rite view Options Heip                                                                             |
| Open Probe/Kit: CY7111-181404E802102400 VPlatform: PMGI OF Power Connect Erase Program Read Verify |
| Settings                                                                                           |
| Program Settings                                                                                   |
| File                                                                                               |
| Reset Chip                                                                                         |
| Verify Regions                                                                                     |
| Programming Mode Reset                                                                             |
| Prohe Sattings                                                                                     |
| Interference SWD                                                                                   |
| Interface SWD                                                                                      |
| Clock (M2) 2000                                                                                    |
| Reset Type Soft                                                                                    |
| Log                                                                                                |
| Type - VTaget - A 956 V                                                                            |
| Info : viarget = 4,50 v                                                                            |
| Info : clock speed 2000 kHz                                                                        |
| Info : SWD DPIDR 0x0bb11477                                                                        |
| Info : [psoc4.cpu] Cortex-M0 r0p0 processor detected                                               |
| Info : [psoc4.cpu] target has 4 breakpoints, 2 watchpoints                                         |
| Info :<br>Tofo : ** Silicon Av2020 Family Av80 Ray Av12 (01)                                       |
| Info : ** Detected Family: Order (*)                                                               |
| Info : ** Detected Device: CYPM1111-40LQXIT                                                        |
| Info : ** Detected Main Flash size, kb: 128                                                        |
| Info : ** Chip Protection: OPEN                                                                    |
| Info:                                                                                              |
| Info : guo port alsolea                                                                            |
| Info: accepting 'telnet' connection on tcp/4445                                                    |
| Info : Open On-Chip Debugger                                                                       |
| Info : init_target                                                                                 |
| Info : SND DPIDR 0x0bb11477                                                                        |
| Info : kitprog3: acquiring the device (mode: reset)                                                |
| Info: powersky nazev de co debgerequest, current mode: inread                                      |
| Info : ** Device acquired successfully                                                             |
| Info : cyp status: OK                                                                              |
| Info : detect_banks                                                                                |
| Info: Reading flash banks                                                                          |
| Info : Tlash psoc4 found at 0x00000000                                                             |
| Info : Idash ipsoci found at 0x9060000                                                             |
| Info : #0 : psoc4.mflash (psoc4) at 0x00000000, size 0x00020000, buswidth 4, chipwidth 4           |
| Info : #1 : psoc4.flash_prot (psoc4) at 0x90400000, size 0x00000040, buswidth 4, chipwidth 4       |
| Info : #2 : psoc4.chip_prot (psoc4) at 0x90600000, size 0x00000001, buswidth 4, chipwidth 4        |
|                                                                                                    |

Figure 7 mtb-programmer tool

The mtb-programmer is available in the ModusToolbox<sup>™</sup> software under **Quick Panel** after downloading it as shown in Figure 8. You can directly open it from there.

| Qu                                      | ck Panel 🕪 Variables 🐄 Expressions 🗣 Breakpoints |
|-----------------------------------------|--------------------------------------------------|
| 0                                       | etresh Quick Panel                               |
| - He                                    | llo_World (APP_PMG1-CY7111)                      |
| <b>%</b> E                              | uild Application                                 |
| 1                                       | lean Application                                 |
| → La                                    | inches                                           |
|                                         | ello_World Debug (KitProg3_MiniProg4)            |
| 0                                       | lello_World Program (KitProg3_MiniProg4)         |
| الله الله الله الله الله الله الله الله | enerate Launches for Hello_World                 |
| - To                                    | ls                                               |
| 66 E                                    | SP Assistant 1.10                                |
| 🖴 (                                     | evice Firmware Update Host Tool 2.0              |
| 🖼 L                                     | ibrary Manager 2.10                              |
| 💷 r                                     | ntb-programmer 5.0                               |
| * BS                                    | P Configurators (APP_PMG1-CY7111)                |
| <b>2</b>                                | evice Configurator 4.10                          |
| <b>E</b>                                | Z-PD™ Configurator 1.21 (new configuration)      |
| ≁ He                                    | llo_World Library Configurators                  |
| 🖴 L                                     | IN Configurator 1.21 (new configuration)         |

Figure 8 mtb-programmer tool under Quick Panel

![](_page_15_Picture_1.jpeg)

## 2.8 PMG1 MCU kits

# Table 2BSPs for PMG1 MCU kits and corresponding BSPs

| Sl no. | PMG1 MCU        | PMG1 MCU Kit                             | BSP                  |
|--------|-----------------|------------------------------------------|----------------------|
| 1      | CYPM1011-24LQXI | CY7110 EZ-PD™ PMG1-S0<br>Prototyping Kit | PMG1-CY7110          |
| 2      | CYPM1111-40LQXI | CY7111 EZ-PD™ PMG1-S1<br>Prototyping Kit | PMG1-CY7111          |
| 3      |                 | EVAL_PMG1_S1_DRP                         | EVAL_PMG1_S1_DRP     |
| 4      | CYPM1211-40LQXI | CY7112 EZ-PD™ PMG1-S2<br>Prototyping Kit | PMG1-CY7112          |
| 5      | CYPM1211-42-CSP | NA                                       | PMG1-CY7112          |
| 6      | CYPM1311-48LQXI | CY7113 EZ-PD™ PMG1-S3<br>Prototyping Kit | PMG1-CY7113          |
| 7      | CYPM1322-97BZXI | NA                                       | PMG1S3DUAL           |
| 8      | CYPM1321-97BZXI | EVAL_PMG1_S3_DUALDRP                     | EVAL_PMG1_S3_DUALDRP |

![](_page_16_Picture_1.jpeg)

Creating a PMG1 MCU application using Eclipse IDE for ModusToolbox™ software

# 3 Creating a PMG1 MCU application using Eclipse IDE for ModusToolbox<sup>™</sup> software

This introduces how to use ModusToolbox<sup>™</sup> software for project creation, programming, and debugging of EZ-PD<sup>™</sup> PMG1 MCUs.

## 3.1 Prerequisites

- Select appropriate kit from PMG1 MCU product line.
- Download latest ModusToolbox<sup>™</sup> software from ModusToolbox<sup>™</sup> webpage.

After installing the software, see the ModusToolbox<sup>™</sup> tools package user guide to get an overview of the software. You also need internet access to get the GitHub repositories during project creation.

See Table 2 for the list of PMG1 MCU kits.

## 3.2 Create a new application

- 1. Open Eclipse IDE for ModusToolbox<sup>™</sup>.
- 2. Navigate to **Quick Panel** and click **New Application** under **Start**. Alternatively, you can choose **File** > **New** > **ModusToolbox™ Application**, as shown in Figure 9.

![](_page_16_Picture_13.jpeg)

Figure 9 Create a new ModusToolbox<sup>™</sup> application

- 3. In the Choose Board Support Package (BSP) dialog, choose the kit name. For example, for PMG1-S0, choose PMG1-CY7110. See Figure 10.
- 4. Click Next.

![](_page_17_Picture_1.jpeg)

# Creating a PMG1 MCU application using Eclipse IDE for ModusToolbox™ software

| Create from MPN       Browse for BSP       >         Enter filter text                  | PMG1-CY7110         The CY7110 EZ-PD PMG1-S0 Prototyping Kit is a low cost prototyping platform which enables design and development of EZ- PD PMG1-S0 (CYPM1011-24LQXI) based embedded applications with USB PD Sink capability.         Kit Features:       • USB PD 3.0 compliant Sink which can support up to 100W (20V, 5A) of power consumption.         • USB bus powered operation.       • KitProg3 based programming and debug interface.         • Access to the pins of PMG1-S0 silicon (CYPM1011-24LQXI) in hardware and support for BSP, HAL, PDL and Middleware in Modus Toolbox.         Kit Contents:       • EZ-PD CYPM1011-24LQXI based board         • Quick Start Guide       • Output |
|-----------------------------------------------------------------------------------------|----------------------------------------------------------------------------------------------------|
| error(s), 3 warning(s)<br>mmary:<br>P: PMG1-CY7110<br>ess "Next" to select application. | Next > Close                                                                                                    |

Figure 10 Choose the target hardware

- 5. In the **Select Application** dialog, select Hello World template application, as Figure 11 shows.
- 6. In the **Name** field, type in a name for the application, such as PMG1\_S0\_Hello\_World. Alternatively, you can choose to leave the default name.
- 7. In the application(s) Root Path enter the location of workspace where you want to store the application Firmware.
- 8. Click **Create** to create the application.
- 9. The **Project Creator** will automatically close once the project is successfully created.

# Getting started with EZ-PD™ PMG1 MCU on ModusToolbox™ software

![](_page_18_Picture_1.jpeg)

# Creating a PMG1 MCU application using Eclipse IDE for ModusToolbox™ software

| Select Application - Pro                                                                                                | oject Creator 2.10                                                                                         | - 🗆 X                                                                                                    |
|----------------------------------------------------------------------------------------------------|----------------------------------------------------------------------------------------------------|----------------------------------------------------------------------------------------------------|
| Settings Help                                                                                                    |                                                                                                    |                                                                                                    |
| Application(s) Root Path:                                                                                               | C:/Users/MTW                                                                                               | Browse                                                                                                    |
| Target IDE:                                                                                                    | Eclipse IDE for ModusToolbox™                                                                              | $\sim$                                                                                                    |
| Enter filter text                                                                                                    | 🖉 Browse for Application 🝸 👫 🔚 🗭                                                                           | This code example demonstrates                                                                                                    |
| Template Application Getting Started Critical Secti Empty App Giene Hello World LED Switch I Power Mode Peripherals     | New Application Name     New BSP Name       on     Hello_World_1     APP_PMG1-CY7110       Interface     s | printing a "Hello World" message<br>on a terminal and blinking an LED<br>using Power Delivery<br>Microcontroller Generation 1<br>(PMG1) devices.<br>For more details, see the <u>README</u><br><u>on GitHub</u> . |
| Summary:<br>BSP: PIMG1-CY7110<br>Template Application(s): I<br>Application(s) Root Path:<br>Press "Create" to create th | Hello World<br>C:/Users/MTW<br>re selected application(s).                                                 | ^                                                                                                    |
|                                                                                                    | < B                                                                                                    | ack Create Close                                                                                                    |

Figure 11 Choose starter application

You have successfully created a new ModusToolbox<sup>™</sup> software application for PMG1-S0 MCU. The BSP uses the CYPM1011-24LQXI device on the CY7110 EZ-PD<sup>™</sup> PMG1-S0 Prototyping Kit (PMG1-CY7110).

*README.md* file will open after the application is created successfully, which contains information about the template application implementation.

If you are using custom hardware based on PMG1-S0 MCU, or a different PMG1 MCU part number, see the "Creating/edit BSP" section in the ModusToolbox<sup>™</sup> user guide (Help > ModusToolbox<sup>™</sup> General Documentation> ModusToolbox<sup>™</sup> user guide).

# 3.3 View and modify the design configuration.

Figure 12 shows the Eclipse IDE Project Explorer interface displaying the structure of the application project.

In the Eclipse IDE for ModusToolbox<sup>™</sup> software, a PMG1 MCU application consists of a project to develop code for the CM0/CM0+ CPU. A project folder consists of various subfolders – each denoting a specific aspect of the project.

- An application project contains a Makefile which is typically at the root folder. It has instructions on how to recreate the project. There can be more than one project in an application; each dependent project usually resides within its own folder within the application folder and contains its own Makefile.
- The build folder contains all the artifacts resulting from the make build of the project. The output files are organized by target BSPs.

![](_page_19_Picture_0.jpeg)

Creating a PMG1 MCU application using Eclipse IDE for ModusToolbox™ software

![](_page_19_Figure_3.jpeg)

Figure 12 Project Explorer view

- The libs folder contains *mtb.mk* file which stores the relative paths of the all the libraries required by the application. The build system uses this file to find all the libraries required by the application.
- By default, when creating a new application or adding a library to an existing application and specifying it as shared, all libraries are placed in an *mtb\_shared* directory adjacent to the application directory. The *mtb\_shared* folder is shared between different applications that use the same versions of BSP/library.

# 3.4 Opening the Device Configurator

The template folder contains target files and has the *design.modus* file.

- 1. Click the *design.modus* file to open the design configuration as defined by the BSP.
- Click the Device Configurator link in Quick Panel to view and modify the design configuration. See Figure 13.

You can also double-click to open the other *design.modus* files under the template section to open the respective configurators or click the corresponding links in **Quick Panel**.

![](_page_20_Picture_1.jpeg)

Creating a PMG1 MCU application using Eclipse IDE for ModusToolbox™ software

| Enter filter text  Name  Peripheral Documentation  Configuration Help  General                                                                                                    | Value                                                                                                    | <u>_</u> U                                                                                                    |
|----------------------------------------------------------------------------------------------------|----------------------------------------------------------------------------------------------------|----------------------------------------------------------------------------------------------------|
| Name     Peripheral Documentation     ⑦ Configuration Help     General                                                                                                    | Value                                                                                                    |                                                                                                    |
| V Peripheral Documentation     ③ Configuration Help     ✓ General                                                                                                    |                                                                                                    |                                                                                                    |
| <ul> <li>⑦ Configuration Help</li> <li>✓ General</li> </ul>                                                                                                    |                                                                                                    |                                                                                                    |
| ✓ General                                                                                                    | Open UART (SCB) Documentation                                                                                                    | Parameters Pane                                                                                                    |
|                                                                                                    |                                                                                                    | Farameters Fane                                                                                                    |
| ① Com Mode                                                                                                    | Standard                                                                                                    |                                                                                                    |
| ③ Enable LIN Mode                                                                                                    |                                                                                                    |                                                                                                    |
| (?) Baud Rate (bps)                                                                                                    | 115200                                                                                                    |                                                                                                    |
| ⑦ Oversample                                                                                                    | 8                                                                                                    |                                                                                                    |
| <li>③ Bit Order</li>                                                                                                    | LSB First                                                                                                    |                                                                                                    |
| ⑦ Data Width                                                                                                    | 8 bits                                                                                                    |                                                                                                    |
| ⑦ Parity                                                                                                    | None                                                                                                    |                                                                                                    |
| ③ Stop Bits                                                                                                    | 1 bit                                                                                                    |                                                                                                    |
| ② Enable Digital Filter                                                                                                    |                                                                                                    |                                                                                                    |
| ✓ Flow Control                                                                                                    |                                                                                                    |                                                                                                    |
| ⑦ Enable Flow Control                                                                                                    |                                                                                                    |                                                                                                    |
| ③ CTS Polarity                                                                                                    | Active Low                                                                                                    |                                                                                                    |
| <li>(i) RTS Polarity</li>                                                                                                    | Active Low                                                                                                    |                                                                                                    |
| ③ RTS Activation Level                                                                                                    | 7                                                                                                    |                                                                                                    |
| ✓ Connections                                                                                                    |                                                                                                    |                                                                                                    |
| ⑦ Clock                                                                                                    | P 16 bit Divider 1 clk [USED]                                                                                                    |                                                                                                    |
| ⑦ RX                                                                                                    | P4[1]/UART_2_RX/SPI_2_CLK                                                                                                    | digital_inout (CYBSP_DEBUG_UART_RX) [USED                                                                                                    |
| ⑦ TX                                                                                                    |                                                                                                    | digital inout (CYBSP DEBUG UART TX) (USE                                                                                                    |
| <ul> <li>Actual Baud Rate</li> </ul>                                                                                                    |                                                                                                    |                                                                                                    |
| ② Actual Baud Rate (bps)                                                                                                    | 115384                                                                                                    |                                                                                                    |
| ③ Baud Rate Accuracy (%)                                                                                                    | 0.160                                                                                                    |                                                                                                    |
| ⑦ Clock Frequency                                                                                                    | 923.077 kHz                                                                                                    |                                                                                                    |
| ✓ Trigger Level                                                                                                    |                                                                                                    |                                                                                                    |
| ③ RX FIFO Level                                                                                                    | 7                                                                                                    |                                                                                                    |
| ⑦ TX FIFO Level                                                                                                    | 0                                                                                                    |                                                                                                    |
| <ul> <li>Multi Processor Mode</li> </ul>                                                                                                    |                                                                                                    |                                                                                                    |
| ③ Enable Multi Processor Mode                                                                                                    |                                                                                                    |                                                                                                    |
| ⑦ Address                                                                                                    | 0                                                                                                    |                                                                                                    |
| and a second second sec |                                                                                                    | 8 v                                                                                                    |
| eview                                                                                                    |                                                                                                    |                                                                                                    |
| E: This is a preview only. It combines<br>fg_peripherals.c and cycfg_peripheral<br>Ubers/Mannetsinhar/Documents/jan24/mar<br>ids "cy_sch_uart.h"<br>dd "cy_symilt.h"<br>fictor(cy_00100 [MA1)<br>nohod (cy_00100 [MA1)<br>nohod (cy_0010 [MA1])                                                                                                    | s elements of the<br>.h files located in the folder<br>nu_test_fw_mmglsl/eval_mmg_sl_d                                                                                                    | rp-main/bapa/TARGET_APP_FHOI-C                                                                                                    |
| <pre>be CTRBE_URAF_IRW SCR2<br/>be CTRBE_URAF_IRQ scb_2_interrupt_IRQn<br/>cy_sto_scb_uart_config_t CTRBE_URAF_or<br/>mathematific consolutions = false,<br/>mathematific consolutions = false,<br/>infairmentsk = false,</pre>                                                                                                    | onfig =                                                                                                    |                                                                                                    |
|                                                                                                    | <ul> <li>Oversample</li> <li>D oversample</li> <li>Bit Order</li> <li>Data Width</li> <li>Parity</li> <li>Stop Bits</li> <li>Enable Digital Filter</li> <li>Flow Control</li> <li>Enable Digital Filter</li> <li>Flow Control</li> <li>CTS Polarity</li> <li>RTS Polarity</li> <li>RTS Activation Level</li> <li>Connections</li> <li>Clock</li> <li>RX</li> <li>RX</li> <li>Actual Baud Rate (bps)</li> <li>Actual Baud Rate (bps)</li> <li>Baud Rate Accuracy (%)</li> <li>Baud Rate Accuracy (%)</li> <li>Clock frequency</li> <li>Trigger Level</li> <li>RX FFO Level</li> <li>Multi Processor Mode</li> <li>Enable Multi Processor Mode</li> <li>Enable Multi Processor Mode</li> <li>This is preview only. It combines</li> </ul> eview eview eview architerL. Trigger Level The start.h <sup>n</sup> ds "cy_geb_uart.h <sup>n</sup> fined.(cf_UO2IND_RAL) is CTBBP_UART_INB scn2 e CTBBP_UART_INB scn2 is CTBBP_UART_INB scn2 is CTBBP_UART | ○ Oversample     8       ○ Bit Order     LSB First       ○ Data Width     8 bits       ○ Parity     None       ○ Stop Bits     1 bit       ○ Enable Objits Filter     -       ○ Flow Control     -       ○ CTS Polarity     Active Low       ○ RTS Notivation Level     7       ∨ Connections     ●       ○ Clock     ●       ● RK     ●       ● Clock     ●       ● Clock     ●       ● Clock     ●       ● Clock     ●       ● Clock     ●       ● Clock     ●       ● Clock     ●       ● Clock     ●       ● Clock     ●       ● Clock     ●       ● Clock     ●       ● Clock     ●       ● Clock     ●       ● Tidge Level     7       ○ Trigger Level     7       ○ Thig Clocel     7       ○ Thig Clocel     7       ○ Thig Clocel     7       ○ Thig Clocel     7       ○ Address     0       ○ Address     0       ○ Address     0       ○ Thig Clocuser Thie     files is a preview only. It combines elements of the fig assiptistis.h"       files = cy_sepil.h.h" |

Figure 13 design.modus overview

3. From **List of Resources** in the **Resources Categories** tab in **Device Configurator**, choose from the different resources available in the device such as peripherals, pins, and clocks.

You can choose how a resource behaves by choosing a Personality for the resource. For example, a Serial Communication Block (SCB) resource can have a EZI2C, I2C, SPI, or UART personalities. The Alias is the name for the resource, which is used in firmware development. One or more names can be specified by using a comma to separate them (with no spaces).

4. In the **Parameters** pane, enter the configuration parameters for each enabled resource and the selected personality.

The **Code Preview** pane shows the configuration code generated per the configuration parameters selected. This code is populated in the *cycfg\_* files in the *GeneratedSource* folder.

The **Notices** pane displays the errors, warnings, and information messages arising out of the configuration. Developer can use API calls provided by PDL to initialize and use the peripheral. See "Configure and enable the UART peripheral" part in the main.c (Hello World code example) for more information. See Figure 14.

![](_page_21_Picture_1.jpeg)

Creating a PMG1 MCU application using Eclipse IDE for ModusToolbox™ software

# 3.5 Write the firmware

At this point in the development process, you have created an application, with the assistance of a template application.

- If you are using the PMG1 MCU 'Hello World' code example, all the required files are already in the application. One can alter this application according to their requirement.
- If you want to create your own application from the scratch, choose the "**Empty App**" available under "**Select Application**" and modify the *main.c* file and device configurator accordingly, to achieve the required functionality. See Figure 11 for Empty application.

## 3.5.1 Firmware flow

- Examine the code in the *main.c* file of the application. For the firmware flowchart, See Figure 14.
- Resource initialization for this example is performed by the CM0 CPU. It configures the system clocks, pins, clock to peripheral connections, and other platform resources.
- When the CM0 CPU is enabled, the clocks and system resources are initialized by the BSP initialization function. The UART peripheral is configured and enabled. It prints a "Hello World" message on the terminal emulator. The CPU continuously toggles the LED state with a delay of 500 milliseconds.

Note:

Note that the application code uses BSP/middleware functions to execute the intended functionality.

| * Include header files                                                                                                    |
|----------------------------------------------------------------------------------------------------|
| <pre>#include "cy_pdl.h" #include "cybsp.h"</pre>                                                                                                    |
|                                                                                                    |
| */ Macros                                                                                                    |
| #define LED_DELAY_MS (500u)<br>#define CY_ASSERT_FAILED (0u)                                                                                                    |
| ** Function Name: main[]<br>=int main(void)                                                                                                    |
| <pre>{     cy_rslt_t result;     cy_stc_scb_uart_context_t CYBSP_UART_context; }</pre>                                                                                                    |
| <pre>/* Initialize the device and board peripherals */ result = cybsp_init();</pre>                                                                                                    |
| <pre>/* Board init failed. Stop program execution */ if (result != CY_RSLT_SUCCESS) {</pre>                                                                                                    |
| CY_ASSERT(CY_ASSERT_FAILED); }                                                                                                    |
| <pre>/* Configure and enable the UART peripheral */ Cy_SCB_UART_Init(CYBSP_UART_HW, &amp;CYBSP_UART_config, &amp;CYBSP_UART_context); Cy_SCB_UART_Enable(CYBSP_UART_HW);</pre>                                                                                                    |
| <pre>/* Enable global interrupts */enable_irq();</pre>                                                                                                    |
| <pre>/* Send a string over serial terminal */ Cy_SCB_UART_PutString(CYBSP_UART_HW, "Hello world\r\n");</pre>                                                                                                    |
| <pre>for(;;) {     /* Toggle the user LED state */     Cy_GPIO_Inv(CYBSP_FW_LED_PORT, CYBSP_FW_LED_PIN);     //* Cy_GPIO_Inv(CYBSP_FW_LED_PORT, CYBSP_FW_LED_PIN);     //* Cy_GPIO_Inv(CYBSP_FW_LED_PORT, CYBSP_FW_LED_PIN);     //* Cy_GPIO_Inv(CYBSP_FW_LED_PORT, CYBSP_FW_LED_PIN);     //* Cy_GPIO_Inv(CYBSP_FW_LED_PORT, CYBSP_FW_LED_PIN);     //* Cy_GPIO_Inv(CYBSP_FW_LED_PORT, CYBSP_FW_LED_PIN);     //* Cy_GPIO_Inv(CYBSP_FW_LED_PORT, CYBSP_FW_LED_PIN);     //* Cy_GPIO_Inv(CYBSP_FW_LED_PORT, CYBSP_FW_LED_PIN);     //* Cy_GPIO_Inv(CYBSP_FW_LED_PORT, CYBSP_FW_LED_PIN);     //* Cy_GPIO_Inv(CYBSP_FW_LED_PORT, CYBSP_FW_LED_PIN);     //* Cy_GPIO_Inv(CYBSP_FW_LED_PORT, CYBSP_FW_LED_PIN);     //* Cy_GPIO_Inv(CYBSP_FW_LED_PORT, CYBSP_FW_LED_PIN);     //* Cy_GPIO_Inv(CYBSP_FW_LED_PORT, CYBSP_FW_LED_PIN);     //* Cy_GPIO_Inv(CYBSP_FW_LED_PORT, CYBSP_FW_LED_PIN);     //* Cy_GPIO_Inv(CYBSP_FW_LED_PIN);     //* Cy_GPIO_INV(CYBSP_FW_LED_PIN);     //* Cy_GPIO_INV(CYBSP_FW_LED_PIN);      //* Cy_GPIO_INV(CYBSP_FW_LED_PIN);      //* Cy_GPIO_INV(CYBSP_FW_LED_PIN);      //* CY_GPIO_INV(CYBSP_FW_LED_PIN);      //* CY_GPIO_INV(CYBSP_FW_LED_PIN);      //* CYBSP_FW_LED_PIN);      //* CYBSP_FW_LED_PIN);      //* CYBSP_FW_LED_PIN);      //* CYBSP_FW_LED_PIN);      //* CYBSP_FW_</pre> |
| <pre>/* Wait for 0.5 seconds */ Cy_SysUb_Delay(LED_DELAY_MS); }</pre>                                                                                                    |
| /* [] END OF FILE */                                                                                                    |

#### Figure 14 main.c

![](_page_22_Picture_1.jpeg)

Creating a PMG1 MCU application using Eclipse IDE for ModusToolbox™ software

![](_page_22_Figure_3.jpeg)

Figure 15 Firmware flowchart

This completes the summary of how the firmware works in the code example.

# 3.6 Build and program the application

Building the program.

- Select the application project in the Project Explorer window and click on the Build Application shortcut under the <application name> group in Quick Panel. It selects the Debug build configuration and compiles/links all projects that constitute the application.
- 2. The **Console** view lists the results of the build operation, as Figure 16 shows.

![](_page_23_Picture_1.jpeg)

Creating a PMG1 MCU application using Eclipse IDE for ModusToolbox™ software

| 🍐 Project Explorer 😫 🌞 Debug 🚟 Registers 😤 Peripherals 🛛 🖻 📚 🍸 🕴 😁                                                                                                    | README.md                                                                                                    | 23                                                                               |                                                                                                    |               |                    |
|----------------------------------------------------------------------------------------------------|----------------------------------------------------------------------------------------------------|----------------------------------------------------------------------------------|----------------------------------------------------------------------------------------------------|---------------|--------------------|
| > 😂 Hello_World                                                                                                    | <pre>int main(void)</pre>                                                                                                    |                                                                                  |                                                                                                    |               |                    |
| > 🐸 mtb_shared                                                                                                    | {                                                                                                    | **                                                                               |                                                                                                    |               |                    |
|                                                                                                    | cy_stc_scb_uart                                                                                                    | _context_t CYBSP_U/                                                              | ART_context                                                                                                    | ;             |                    |
|                                                                                                    | const char stri                                                                                                    | ing[] = "Hello world                                                             | d\r\n":                                                                                                    |               |                    |
|                                                                                                    |                                                                                                    | GL1                                                                              |                                                                                                    |               |                    |
|                                                                                                    | /* Initialize t                                                                                                    | the device and board                                                             | d periphera                                                                                                    | ls */         |                    |
|                                                                                                    | resure - cycop_                                                                                                    |                                                                                  |                                                                                                    |               |                    |
|                                                                                                    | /* Board init f                                                                                                    | ailed. Stop program                                                              | <pre>m execution</pre>                                                                                                    | =/            |                    |
|                                                                                                    | {                                                                                                    | .1_1021_000000000                                                                |                                                                                                    |               |                    |
|                                                                                                    | CY_ASSERT(C                                                                                                    | Y_ASSERT_FAILED);                                                                |                                                                                                    |               |                    |
|                                                                                                    | ,                                                                                                    |                                                                                  |                                                                                                    |               |                    |
|                                                                                                    | /* Configure an                                                                                                    | d enable the UART p                                                              | veripheral                                                                                                    | */            | VRSP HART context) |
|                                                                                                    | Cy_SCB_UART_Ena                                                                                                    | ble(CYBSP_UART_HW);                                                              | ;                                                                                                    | coming, ac    | ibsr_onnexc);      |
|                                                                                                    | /# Enable globa                                                                                                    | interments #/                                                                    |                                                                                                    |               |                    |
|                                                                                                    | enable_irq();                                                                                                    | in incertopes /                                                                  |                                                                                                    |               |                    |
|                                                                                                    | /# Sand a strin                                                                                                    | over cerial term                                                                 | inal #/                                                                                                    |               |                    |
|                                                                                                    | Cy_SCB_UART_Put                                                                                                    | String(CYBSP_UART_H                                                              | HW, string)                                                                                                    | ;             |                    |
|                                                                                                    |                                                                                                    |                                                                                  |                                                                                                    |               |                    |
|                                                                                                    |                                                                                                    |                                                                                  |                                                                                                    |               |                    |
|                                                                                                    |                                                                                                    |                                                                                  |                                                                                                    |               |                    |
| Quick Panel 👐 Variables 💏 Expressions 🍫 Breakpoints 🖘                                                                                                    | Console II Problems                                                                                                    | Progress 0 Memory                                                                | Jerminal                                                                                                    |               |                    |
| Quick Panel <sup>™</sup> Variables <sup>™</sup> Expressions <sup>®</sup> Breakpoints <sup>™</sup> Eclipse IDE for                                                                                                    | CDT Build Console [Hello_Wor                                                                                                    | Remory                                                                           | Jerminal                                                                                                    |               |                    |
| 2 Quick Panel        W Variables       Image: Expressions       See Breakpoints       Image: Expressions       Image: Expressions       Image: Expressing       Image: Expressions | CDT Build Console II Problems                                                                                                    | Sumption: CYPM1011-                                                              | <sup>24LQXI GCC</sup>                                                                                                    | ARM           | 7                  |
| Quick Panel ♥ Variables ♥ Expressions ♥ Breakpoints  Clipse IDE for ModusToolbox™  Start                                                                                                    | CDT Build Console IX Problems                                                                                                    | B Progress D Memory<br>[d]<br>sumption: CYPM1011-                                | J <sup>er</sup> Terminal                                                                                                    | _ARM          | ]                  |
| Quick Panel ♥ Variables t Expressions Se Breakpoints     Eclipse IDE for ModusToolbox™      Start     New Application                                                                                                    | CDT Build Console IM Problems<br>CDT Build Console [Hello_Work<br>Calculating memory con<br>Section Name                                                                                                    | Hy Progress () Memory<br>[d]<br>sumption: CYPM1011-<br>  Address                 | Terminal<br>24LQXI GCC<br>  Size                                                                                                    | _arm<br>      | ]                  |
| Quick Panel ♥ Variables t Expressions Se Breakpoints  Eclipse IDE for ModusToolbox™  Start  New Application  Import Existing Application In-Place                                                                                                    | CDT Build Console IM Problems<br>CDT Build Console [Hello_Work<br>Calculating memory con<br>Section Name                                                                                                    | Hj Progress [] Memory<br>[d]<br>sumption: CYPM1011-<br>  Address<br>  0x00000000 | Terminal                                                                                                    | _ARM<br><br>I | ]                  |
| Quick Panel ♥ Variables t Expressions Se Breakpoints  Eclipse IDE for ModusToolbox™  Start  New Application  Import Existing Application In-Place  Search Online for Code Examples                                                                                                    | CDT Build Console IM Problems<br>CDT Build Console [Hello_Work<br>Calculating memory con<br>Section Name                                                                                                    | Hj Progress         I Memory           Id]                                       | 24LQXI GCC<br>  Size<br>  4332<br>  8                                                                                                    | _ARM          | ]                  |
| Quick Panel <sup>™</sup> Variables <sup>®</sup> t Expressions <sup>®</sup> Breakpoints <sup>™</sup> Eclipse IDE for ModusToolbox <sup>™</sup> • Start <sup>™</sup> New Application <sup>™</sup> Import Existing Application In-Place  • Search Online for Code Examples  • Search Online for Libraries and BSPs                                                                                                    | Console 23 Problems<br>CDT Build Console [Hello_Work<br>Calculating memory con<br>Section Name<br>.text<br>.ARM.exidx<br>.copy.table<br>zero table                                                                                                    | By Progress         I Memory           Id]                                       | 24LQXI GCC<br>  Size<br>  4332<br>  8<br>  12<br>  8                                                                                                    | _ARM          | ]                  |
| Quick Panel <sup>™</sup> Variables <sup>®</sup> t Expressions <sup>®</sup> Breakpoints <sup>™</sup> Eclipse IDE for ModusToolbox <sup>™</sup> • Start <sup>™</sup> Mew Application <sup>™</sup> Import Existing Application In-Place  • Search Online for Code Examples  • Search Online for Libraries and BSPs  • Training Material                                                                                                    | Console 23 Problems<br>CDT Build Console [Hello_Work<br>Calculating memory con<br>Section Name<br>.text<br>.ARM.exidx<br>.copy.table<br>.ramVectors                                                                                                    | By Progress         I Memory           Id]                                       | <ul> <li>Terminal</li> <li>24LQXI GCC</li> <li>Size</li> <li>4332</li> <li>8</li> <li>12</li> <li>8</li> <li>192</li> </ul>                                                                                                    | _ARM          |                    |
| Quick Panel <sup>™</sup> Variables <sup>®</sup> Expressions <sup>®</sup> Breakpoints <sup>™</sup> Eclipse IDE for ModusToolbox <sup>™</sup> • Start <sup>™</sup> New Application <sup>™</sup> Import Existing Application In-Place  • Search Online for Code Examples  • Search Online for Libraries and BSPs • Training Material  • Refresh Quick Panel                                                                                                    | Console 23 Problems<br>CDT Build Console [Hello_Work<br>Calculating memory consection<br>Section Name<br>.text<br>.text<br>.te | By Progress         I Memory           Idj                                       | 24LQXI GCC<br>24LQXI GCC<br>Size<br>4332<br>8<br>12<br>8<br>192<br>52<br>32                                                                                                    | _ARM          |                    |
| Quick Panel ♥ Variables I Expressions I Breakpoints  Eclipse IDE for ModusToolbox™   Start  New Application Import Existing Application In-Place  Search Online for Code Examples  Search Online for Libraries and BSPs  Training Material Refresh Quick Panel  Helio, World (APP_PMG1-CY7110)                                                                                                    | Console 23 Problems<br>CDT Build Console [Hello_Work<br>Calculating memory consoler<br>Section Name<br>.text<br>.ARM.exidx<br>.copy.table<br>.zero.table<br>.ramVectors<br>.data<br>.noinit<br>.bss                                                                                                    | By Progress         I Memory           Idj                                       | 24LQXI GCC<br>24LQXI GCC<br>Size<br>4332<br>8<br>12<br>8<br>192<br>52<br>32<br>60                                                                                                    | _ARM<br>      |                    |
| Quick Panel ♥ Variables ♥ Expressions ♥ Breakpoints  Eclipse IDE for ModusToolbox™  • Start  New Application Import Existing Application In-Place       Search Online for Code Examples      Search Online for Libraries and BSPs      Training Material      Refresh Quick Panel  • Hello_World (APP_PMG1-CY7110)      Build Application                                                                                                    | Console 33 Problems<br>CDT Build Cosole [Hello_Work<br>Calculating memory con<br>Section Name<br>.text<br>.ARM.exidx<br>.copy.table<br>.zero.table<br>.ramVectors<br>.data<br>.noinit<br>.bss<br>.heap<br>.text                                                                                                    | <pre>Forgress I Memory id] sumption: CYPM1011- Address</pre>                     | 24LQXI         GCC           24LQXI         GCC           32         8           12         8           12         8           192         52           32         60           6828         192                                        | _ARM          |                    |
| Quick Panel ♥ Variables ♥ Expressions ♥ Breakpoints  Eclipse IDE for ModusToolbox™  • Start  New Application Import Existing Application In-Place  • Search Online for Code Examples  • Search Online for Libraries and BSPs  • Training Material  • Refresh Quick Panel  • Hello_World (APP_PMG1-CY7110)  • Build Application  • Clean Application                                                                                                    | Console 33 Problems<br>CDT Build Cosole [Hello_Work<br>Calculating memory con<br>Section Name<br>                                                                                                    | <pre>FigProgress</pre>                                                           | 24LQXI GCC<br>24LQXI GCC<br>Size<br>4332<br>8<br>12<br>8<br>12<br>8<br>192<br>52<br>32<br>60<br>6828<br>1024                                                                                                    | _ARM          |                    |
| Quick Panel <sup>OD</sup> Variables <sup>O</sup> C Expressions <sup>OD</sup> Breakpoints  Eclipse IDE for ModusToolbox <sup>™M</sup> • Start  • Start  • New Application Import Existing Application In-Place  • Search Online for Code Examples  • Search Online for Libraries and BSPs  • Training Material  • Refresh Quick Panel  • Hello_World (APP_PMG1-CY7110)  • Build Application  • Clean Application  • Launches                                                                                                    | Console 33 Problems<br>CDT Build Console [Hello_Work<br>Calculating memory con<br>Section Name<br>                                                                                                    | <pre>% Progress @ Memory<br/>ld]<br/>sumption: CYPM1011-</pre>                   | 24LQXI         GCC           24LQXI         GCC           Size         4332           4332         8           12         8           152         32           60         6828           1024         6024                              | _ARM          |                    |
| Quick Panel <sup>OD</sup> Variables <sup>O</sup> C Expressions <sup>OD</sup> Breakpoints  Eclipse IDE for ModusToolbox <sup>™M</sup> • Start  • Start  • New Application Import Existing Application In-Place  • Search Online for Code Examples  • Search Online for Libraries and BSPs  • Training Material  • Refresh Quick Panel  • Hello_World (APP_PMG1-CY7110)  • Build Application  • Clean Application  • Launches  • Hello World Debug (KitPron3 MiniPron4)                                                                                                    | Console 33 Problems<br>CDT Build Console [Hello_Work<br>Calculating memory con<br>Section Name<br>                                                                                                    | <pre>% Progress</pre>                                                            | 24LQXI         GCC           24LQXI         GCC           Size         4332           4332         8           12         8           152         32           60         6828           1024         6024           65536         4420 | _ARM          |                    |
| Quick Panel <sup>OD</sup> Variables <sup>O</sup> C Expressions <sup>OD</sup> Breakpoints  Eclipse IDE for ModusToolbox <sup>™M</sup> • Start  • Start  I Import Existing Application In-Place  • Search Online for Code Examples  • Search Online for Libraries and BSPs  • Training Material  • Refresh Quick Panel  • Hello_World (APP_PMG1-CY7110)  • Build Application  • Launches  • Hello_World Debug (KitProg3_MiniProg4)  • Hello_World Debug (KitProg3_MiniProg4)                                                                                                    | Console 32 Problems<br>CDT Build Console [Hello_Work<br>Calculating memory con<br>Section Name<br>                                                                                                    | <pre>% Progress</pre>                                                            | 24LQXI GCC<br>24LQXI GCC<br>Size<br>4332<br>8<br>12<br>8<br>12<br>32<br>60<br>6828<br>1024<br>65536<br>4420                                                                                                    | _ARM          |                    |
| Quick Panel <sup>OD</sup> Variables <sup>O</sup> C Expressions <sup>®</sup> Breakpoints Eclipse IDE for ModusToolbox <sup>™M</sup> Start  New Application Import Existing Application In-Place Search Online for Code Examples Search Online for Libraries and BSPs  Training Material Refresh Quick Panel Hello_World (APP_PMG1-CY7110) Build Application Launches Hello_World Debug (KitProg3_MiniProg4) Hello_World Program (KitProg3_MiniProg4) Hello_World Program (KitProg3_MiniProg4) Hello_World Program (KitProg3_MiniProg4) Hello_World Program (KitProg3_MiniProg4)                                                                                                    | Console 33 Problems<br>CDT Build Console [Hello_Work<br>Calculating memory con<br>Section Name<br>                                                                                                    | <pre>% Progress</pre>                                                            | 24LQXI GCC<br>24LQXI GCC<br>Size<br>4332<br>8<br>12<br>8<br>12<br>32<br>60<br>6828<br>1024<br>65536<br>4420                                                                                                    | _ARM          |                    |

Figure 16 Build the application

If you encounter errors, try the following options:

- Revisit earlier steps to ensure that you accomplished all the required tasks.
- Check the **Problems** tab to find more details about the errors and to solve them.
- From Quick Panel, click 'Clean' and try to build the project again.

Note:

You can also use the command line interface (CLI) to build the application. Please refer to ModusToolbox™ **build system** section in the ModusToolbox™ user guide. This document can also be accessed in ModusToolbox™ software via **help menu > ModusToolbox™ General Documentation**.

![](_page_24_Picture_1.jpeg)

# Creating a PMG1 MCU application using Eclipse IDE for ModusToolbox™ software

#### Programming the device.

Figure 17 for CY7110 EZ-PD<sup>™</sup> PMG1-S0 Prototyping Kit. See the 'Kit operation' section in the PMG1 MCU web page.

|    |                               | 10<br>233<br>2010<br>2010<br>20 | 13<br>13<br>15<br>17<br>18<br>18<br>18<br>18<br>18<br>18<br>18<br>18<br>18<br>18 |
|----|-------------------------------|----------------------------------------------------------------------------------------------------|----------------------------------------------------------------------------------|
| 1. | KitProg3 USB Type-C port (J1) | 10.                                                                                                    | CYPM1011-24LQXI (PMG1-S0)                                                        |
| 2. | KitProg3 status LED (LED1)    | 13.                                                                                                    | User switch (SW2)                                                                |
| 3. | PSoC™ 5LP controller (U1)     | 15.                                                                                                    | 3.3V on-board LDO                                                                |
| 4. | KitProg3 mode switch (SW1)    | 16.                                                                                                    | 10-pin SWD/JTAG header *                                                         |
| 5. | KitProg3 VBUS LED (LED2)      | 17.                                                                                                    | DC_OUT terminal block (J9)                                                       |
| 6. | KitProg3 header (J3, J4) *    | 18.                                                                                                    | Load switch                                                                      |
| 7. | Power selection jumper (J5)   | 19.                                                                                                    | PMG1 MCU USB Type-C port (J10)                                                   |
| 8. | User LED (LED3)               |                                                                                                    |                                                                                  |
| 9. | I/O headers (J6, J7) *        | * Fo                                                                                                    | otprint only; not populated on the board.                                        |

#### Figure 17 Choose CY7110 EZ-PD<sup>™</sup> PMG1-S0 Prototyping Kit

3. ModusToolbox<sup>™</sup> software uses the OpenOCD protocol to program and debug applications on PMG1 MCU devices.

If you are using a PMG1 MCU Prototyping Kit with a built-in programmer (KitProg3), follow steps 4 and 2.

If you are developing on your own hardware, you may need a hardware programmer/debugger; for example, an Infineon CY8CKIT-005 MiniProg4.

#### 4. Make the following hardware connections on the prototyping kit:

- c) Connect a Type-C cable from the J1 (KitProg3 USB Type-C port) connector on the kit to the host.
- d) Connect the J5 (power selection jumper) pins 2 and 3 for programming mode.
- Note: Device can also be programmed by connecting J5 (power selection jumper) pins 1 and 2 for operation mode and connecting both Type-C cables J1 and J10 to the host and power supply respectively.

#### 5. Program the board:

![](_page_25_Picture_0.jpeg)

Creating a PMG1 MCU application using Eclipse IDE for ModusToolbox™ software

#### a) In ModusToolbox<sup>™</sup> software, select the application project in Project Explorer.

b) In **Quick Panel,** click **<Application Name> Program (KitProg3\_MiniProg4)** as shown in Figure 18.

The IDE will select and run the appropriate run configuration. Note that this step will also perform a build if any files have been modified since the last build.

![](_page_25_Figure_6.jpeg)

Figure 18 Programming an application to a device

6. The **Console** view lists the results of the programming operation, as Figure 19 shows.

![](_page_26_Picture_0.jpeg)

![](_page_26_Picture_1.jpeg)

Creating a PMG1 MCU application using Eclipse IDE for ModusToolbox™ software

![](_page_26_Picture_3.jpeg)

Figure 19 Console – programming results

## 3.7 Test your design

- 1. Make the following hardware connections:
- a) Connect the J5 (Power Selection Jumper) pins 1 and 2 for operational mode.
- b) Connect J6.10 to J3.8 and J6.9 to J3.10 to establish a UART connection between KitProg3 and PMG1-S0. Please follow the readme for UART connection with other kits

Note: This step to establish UART connection needs to be executed only for the following older revision of the kit boards:

- CY7110 board revision 3 or lower
- CY7111 board revision 2 or lower
- CY7112 board revision 2 or lower
- CY7113 board revision 3 or lower

The kit revision number (600-60xxx-01 Revxx) is marked on the silkscreen of the kit board as shown in Figure 20:

![](_page_26_Picture_15.jpeg)

Figure 20 Identifying PMG1 MCU kit board revision number

- c) Connect a Type-C cable from the J1 (KitProg3 USB Type-C port) connector on the kit to the host.
- d) Confirm that KitProg3 VBUS LED (LED2) and status LED (LED1) glow in amber color.
- 2. Open a terminal program and select the KitProg3 COM port as shown in Figure 21.
- This application note uses Tera Term as the UART terminal emulator to view the results. You can use any terminal of your choice to view the output.

![](_page_27_Picture_1.jpeg)

Creating a PMG1 MCU application using Eclipse IDE for ModusToolbox™ software

| Tera Term: New connecti | ion                                                                                            |                                    | × |
|-------------------------|------------------------------------------------------------------------------------------------|------------------------------------|---|
| ○ТСР/∐Р                 | Hos <u>t</u> : myhost.exa<br>⊠ Hist <u>o</u> ry<br>Service: ○ Te <u>I</u> net<br>⊚ <u>S</u> SH | TCP port#: 22<br>SSH version: SSH2 | × |
| • <u>Serial</u>         | Other Po <u>r</u> t: COM4: KitPo                                                               | Proto <u>c</u> ol: UNSPEC          | ~ |

Figure 21 Selecting the KitProg3 COM port in Tera Term

#### 3. Set the serial port parameters to 8N1 and 115200 baud.

| Tera Term: Serial port setup |
|------------------------------|
| Port:<br>Baud rate:          |
| Data:                        |
| Parity:                      |
| Stop:                        |
| Flow control:                |
| Transmit del<br>0 ms         |

Figure 22 Configuring the baud rate in Tera Term

- 4. Connect a Type-C cable from the J10 (PMG1 MCU USB Type-C port) connector to the host.
- 5. Confirm that "Hello World" is displayed on the UART terminal.

| 🜉 COM4:115200baud - Tera Term VT |      | _ | $\times$ |  |
|----------------------------------|------|---|----------|--|
| File Edit Setup Control Window H | Help |   | _        |  |
| Hello world                      |      |   | ^        |  |
|                                  |      |   |          |  |
|                                  |      |   |          |  |
|                                  |      | т |          |  |
|                                  |      | Т |          |  |
|                                  |      |   |          |  |
|                                  |      |   |          |  |
|                                  |      |   |          |  |
|                                  |      |   |          |  |
|                                  |      |   | ~        |  |

![](_page_27_Figure_11.jpeg)

6. Confirm that the Power LED (LED4) glows in amber color and User LED (LED3) blinks.

![](_page_28_Picture_1.jpeg)

Creating a PMG1 MCU application using Eclipse IDE for ModusToolbox™ software

# 3.8 Debug the application

Eclipse IDE for ModusToolbox<sup>™</sup> software can be used to debug applications. The prototyping kits can be acquired in debug mode though either of the following three interfaces:

- KitProg3 USB Type-C port
- 10-pin SWD header
- I/O header pins

The kit needs to be configured for operational mode before starting the debug.

# 3.8.1 Debugging through the KitProg3 interface

![](_page_28_Figure_10.jpeg)

#### Figure 24 Debugging through KitProg3

Do the following to debug an application on theCY7110, CY7111, CY7112, and CY7113 Prototyping Kits over KitProg3 interface from Eclipse IDE for ModusToolbox<sup>™</sup> software.

- 1. Place the jumper shunt on pins 1–2 of the power section jumper (J5) to configure the kit in operational mode.
- 2. Connect the USB-PD sink port to the USB PD source to activate on-board LDO, Load switch, and user LED. Ensure that LED4, which is power LED, glows green.
- 3. Connect the kit to the host PC through the KitProg3 USB Type-C port (J5).
- Ensure that LED1 and LED2 glow in amber color.
   LED2, (KitProg3 Power LED) indicates that the KitProg3 module is powered.
   LED1, (status LED) indicates the programming/debug mode status and is ON when KitProg3 is powered.
- Go to the Quick Panel tab. Click < Application name> Debug (KitProg3\_MiniProg4) from the Launches section.

The IDE will switch to debugging mode and will halt at the first line of the main () function. This indicates that the application is ready for debugging.

Alternatively,

1. Place the jumper shunt (J5) on pins 2-3 to enable ModusToolbox<sup>™</sup> software to acquire the target (PMG1-S0) in power cycle mode.

![](_page_29_Picture_0.jpeg)

# Creating a PMG1 MCU application using Eclipse IDE for ModusToolbox™ software

- 2. Connect the **USB PD sink port** to the **USB PD source** to activate on-board LDO, Load switch, and user LED. Ensure that LED4, which is power LED, glows green.
- Connect the kit to the host PC through programming KitProg3 USB Type-C port. Ensure that LED1 and LED2 glow in amber color. LED2, (KitProg3 Power LED), indicates that the KitProg3 module is powered. LED1, (status LED), indicates the programming/debug mode status and is ON when KitProg3 is powered.
- 4. Go to Run menu, click on Debug Configurations, as shown in Figure 25.
- Under GDB OpenOCD Debugging, select < Application name> Attach (KitProg3\_MiniProg4) and click Debug as shown in Figure 26.

This will start a debugging session attaching to a running target without programming or reset. For more information on debug configurations refer ModusToolbox<sup>™</sup> user guide.

![](_page_29_Figure_8.jpeg)

Figure 25 Selecting Debug configurations from the Run menu

![](_page_30_Picture_0.jpeg)

![](_page_30_Picture_1.jpeg)

Creating a PMG1 MCU application using Eclipse IDE for ModusToolbox™ software

| Image: Image: | Image: Statup       Image: Statup       Image: Statup<                                                                                                    | Debug Configurations Create, manage, and run configurations                                                                                                    |                                                                                                    |                                                   |                                         | □ ×         |
|----------------------------------------------------------------------------------------------------|----------------------------------------------------------------------------------------------------|----------------------------------------------------------------------------------------------------|----------------------------------------------------------------------------------------------------|---------------------------------------------------|-----------------------------------------|-------------|
| C       >         C       >                                                                                                    | Image: State Control State (Skift Pog3_MiniProg4)         Image: State Control State (Skift Pog3_MiniProg4)         Image: State Control State (Skift Pog3_MiniProg4)         Image: State Control State (Skift Pog3_MiniProg4)         Image: State Control State (Skift Pog3_MiniProg4)         Image: State Control State (Skift Pog3_MiniProg4)         Image: State Control State (Skift Pog3_MiniProg4)         Image: State Control State (Skift Pog3_MiniProg4)         Image: State Control State Control State | Image: Solution of the second second seco | Name: PMG150_Hello_World Attach (#<br>Main * Debugger > Startup * S<br>Project:<br>PMG150_Hello_World<br>Cf + + Application: | itProg3_MiniProg4)<br>ource                       | SVD Path                                | Browse      |
| Use workspace settings <u>Configure Workspace Settings</u>                                                                                                    | Ouse workspace settings     Configure Workspace Settings      Filter matched 13 of 17 items                                                                                                    | PMG150_Helle_World Erase (Kthrog3_MiniProg4)     PMG150_Helle_World Erase (Kthrog3_MiniProg4)     PMG150_Helle_World Program (KttProg3_MiniProg4     GD8 PSGCD Debugging     GD8 SEGGER -Link Debugging     & Launch Group                                                                                                    | S(cy_pri_path)/build/PMG1-CY7110/C<br>Build (frequired) before launching<br>Build Configuration Select Automat               | ebug/mtb-example<br>Variables<br>cally<br>O Disat | -pmg1-hello-world.elf<br>Search Project | Browse<br>v |
|                                                                                                    | Filter matched 13 of 17 items Apply.                                                                                                    | <                                                                                                    | Use workspace settings                                                                                                    | Configu                                           | re Workspace Settings.                  |             |

Selecting Debug Attach and starting a debug session Figure 26

On successful completion of compilation, build, and debug launch, ModusToolbox™ software acquires the kit in debug mode.

# Debug through the 10-pin SWD header

# 3.8.2

Figure 27 Debugging through the 10-pin SWD header

Figure 27 shows the setup for debugging prototyping kits through 10-pin SWD connector. The procedure to use Eclipse IDE for ModusToolbox<sup>™</sup> software is the same as that of the KitProg3 interface. Follow steps 4 to 5 listed in Debugging through the KitProg3 interface.

#### Add middleware 3.9

The initialization of the middleware will be done in the *main.c* code.

1. In the Quick Panel, click on the Library Manager link.

![](_page_31_Picture_1.jpeg)

# Creating a PMG1 MCU application using Eclipse IDE for ModusToolbox™ software

- 2. In the subsequent dialog, select the **Add Library** tab.
- 3. Under Core, Middleware, Peripheral and Utilities, select and enable the required middleware.
- 4. Click **Ok** and **Update** as shown in Figure 28.

The files necessary to use the middleware are added in the *mtb\_shared* folder.

|                                                                                                    |                                                                                                    | -                                                                                                    |                |                                                                                                    | _    |
|----------------------------------------------------------------------------------------------------|----------------------------------------------------------------------------------------------------|----------------------------------------------------------------------------------------------------|----------------|----------------------------------------------------------------------------------------------------|------|
| ettings Help                                                                                                    | Add Library - Library Manager                                                                                                    | 2.10                                                                                                    |                |                                                                                                    | )    |
| Application Directory: Jsers/ManneKrishna/Doc                                                                                                    | Target Project: Hello_World ~                                                                                                    |                                                                                                    |                |                                                                                                    |      |
| Enter filter text                                                                                                    | Enter filter text                                                                                                    |                                                                                                    | <u>2</u> 7 8 8 | pdstack                                                                                                    | _    |
| Name                                                                                                    | Name         > Core         ✓ Middleware         □ block-storage         □ cmsis-dsp         □ dfu         □ emeeprom         □ hpi         □ littlefs         □ matter-thread         □ pdaltmode         ☑ pdutils         □ pdutils         □ scl         □ scl-mtb-integration         □ xensiv-radar-gestures         □ xensiv-radar-presence | Version<br>1.0.0 release<br>1.10.1 Release<br>5.1.0 release<br>2.200 release<br>1.00 release<br>1.00 release<br>1.00 release<br>1.00 release<br>1.00 release<br>1.1.1 release<br>1.1.2 release<br>1.0.0 release<br>1.0.0 release | ~              | USB Power-Delivery Stack comprehending Type-C connection<br>detection, PD protocol layer and Policy Engine.<br>Version details: 3.20.0 release |      |
| Starting to refresh dependencies for project 'm<br>Refreshed all dependencies for project 'mtb-ex<br>0 error(s), 6 warning(s)<br>Successfully acquired the information. |                                                                                                    | ~                                                                                                    |                | OK Car                                                                                                    | icel |

Figure 28 Add middleware

![](_page_32_Picture_1.jpeg)

**USB-PD sink example** 

# 4 USB-PD sink example

A code example for USB-PD sink is available in the **Select New Application** option when the required BSP and "USBPD\_Sink" application from the list is selected. See Figure 29.

The PMG1 MCU devices support a USBPD block which integrates the Type-C terminations, comparators, and Power Delivery Transceiver required to detect the attachment of a partner device and negotiate power contracts with them.

This application uses the PDStack in an UFP (Upstream Facing Port) - Sink configuration. The PMG1 MCU devices have a dead-battery Rd termination which ensures that a USB-C source/charger connected to it can detect the presence of a sink even when the PMG1 MCU device is not powered.

The application tries to keep the PMG1 MCU device in Deep Sleep state where all clocks are disabled and only limited hardware blocks are enabled, for most of its working time. Interrupts in the USBPD block is configured to detect any changes that happen while the device is in Sleep state and wakes it up for further processing.

An overvoltage (OV) comparator in the USBPD block is used to detect cases where the power source is supplying incorrect voltage levels and automatically shut-down the power switches to protect the rest of the components on the board.

*README.md* file will be opened after the application is created successfully, which contains information about the template application implementation.

| Select Application - Proj                                                                                                    | ject Creator 2.10                                             |                                  |         |                     |             |      |     |      |                                                                                                    | _                                                                                        |                                                             | $\times$            |
|----------------------------------------------------------------------------------------------------|---------------------------------------------------------------|----------------------------------|---------|---------------------|-------------|------|-----|------|----------------------------------------------------------------------------------------------------|------------------------------------------------------------------------------------------|-------------------------------------------------------------|---------------------|
| Settings Help                                                                                                    |                                                               |                                  |         |                     |             |      |     |      |                                                                                                    |                                                                                          |                                                             |                     |
| Application(s) Root Path:                                                                                                    | :/Users/ManneKrishna,                                         | /Documents/jan24/hello_v         | vorld   |                     |             |      |     |      |                                                                                                    |                                                                                          | Brow                                                        | vse                 |
| Target IDE: E                                                                                                    | clipse IDE for ModusT                                         | oolbox™                          |         |                     |             |      |     |      |                                                                                                    | ~                                                                                        |                                                             |                     |
| Enter filter text<br>Template Application<br>PWM LED<br>PWM LED Driver<br>SPI EXTTRG trans<br>SPI Master<br>SPI Slave<br>UART echo<br>UISB PD gink PDS | r<br>Ismit                                                    | New Application Name             | Rew BSP | Browse for <i>I</i> | Application | V 85 | 5 S |      | his code ex<br>ISB-C attach<br>ower Delive<br>sing Power<br>Aicrocontrol<br>PMG1) devid<br>or more det<br><u>in GitHub</u> . | ample der<br>a detection<br>ry contrac<br>Delivery<br>ler Genera<br>ces.<br>tails, see t | monstra<br>n and U<br>ct negot<br>ation 1<br>he <u>REAL</u> | tes<br>5B<br>iation |
| USB PD Sink with                                                                                                    | h 16x2 LCD                                                    | USBPD_Sink                       | APP_PMG | 1-CY7110            |             |      |     |      |                                                                                                    |                                                                                          |                                                             |                     |
| USBPD Sink DPS<br>Using UVP and C<br>VADC EMUX<br>Watchdog Timer                                                                                       | 310 I2C Sensor<br>DVP blocks<br>r                             |                                  |         |                     |             |      |     | ~    |                                                                                                    |                                                                                          |                                                             |                     |
| Summary:                                                                                                    |                                                               |                                  |         |                     |             |      |     |      |                                                                                                    |                                                                                          |                                                             | ^                   |
| BSP: PMG1-CY7110<br>Template Application(s): US<br>Application(s) Root Path: C:<br>Press "Create" to create the                                        | SBPD Sink<br>:/Users/ManneKrishna/<br>e selected application( | /Documents/jan24/hello_v<br>(s). | vorld   |                     |             |      |     |      |                                                                                                    |                                                                                          |                                                             | *                   |
|                                                                                                    |                                                               |                                  |         |                     |             |      |     | < Ba | ick (                                                                                                    | Create                                                                                   | Clo                                                         | se                  |

Figure 29 Selecting USBPD Sink CE

![](_page_33_Picture_1.jpeg)

Porting the project across PMG1 MCUs

# 5 Porting the project across PMG1 MCUs

The project created for one MCU can be ported to work for other MCUs of the PMG1 MCU family. With a consideration that the feature/functionality/resource we are porting is available in the new MCU. Refer to the steps below for porting the project across PMG1 MCUs.

- 1. Open Library Manager from the Quick Link.
- 2. Do the following in Library Manager:
  - a) Click on **Add BSP** to add new BSP and deselect the current one to remove it and select the BSP which is the active one. In Figure 30, shows that PMG1-CY7110 is deselected and **PMG1-CY7111** is selected. This means that you are porting the PMG1 MCU 'Hello World' code example to PMG1-S1 MCU.

#### b) Click Update.

| Settings Help<br>Application Directory: ers/ManneKrishna/Documents/jan24/hello_world/Hello_World Browse<br>Enter filter text<br>Name Update Available Remove<br>V BSPs<br>APP_PMG1-CY7110<br>APP_PMG1-CY7110<br>APP_PMG1-CY7111 (ACTIVE)<br>V Hello_World Libraries<br>core-lib<br>core-make<br>mtb-pdl-cat2<br>recipe-make-cat2 |
|----------------------------------------------------------------------------------------------------|
| Application Directory: rs/ManneKrishna/Documents/jan24/hello_world/Hello_World Browse Enter filter text  Enter filter text  Name Update Available Remove BSPs APP_PMG1-CY7110 APP_PMG1-CY7110 APP_PMG1-CY7111 (ACTIVE) Hello_World Libraries corre-lib corre-make mtb-pdl-cat2 recipe-make-cat2                                  |
| Enter filter text                                                                                                    |
| Name     Update Available     Remove       SPs     APP_PMG1-CY7110     X            • APP_PMG1-CY7111 (ACTIVE)          •             • Hello_World Libraries         core-lib         core-make         mtb-pdl-cat2         recipe-make-cat2          •                                                                        |
| <ul> <li>BSPs</li> <li>APP_PMG1-CY7110</li> <li>APP_PMG1-CY7111 (ACTIVE)</li> <li>Hello_World Libraries</li> <li>cmsis</li> <li>core-lib</li> <li>core-make</li> <li>mtb-pdl-cat2</li> <li>recipe-make-cat2</li> </ul>                                                                                                    |
|                                                                                                    |

Figure 30 Porting a project to a different BSP

Note: To port the "Hello World" example to a custom hardware, choose the custom BSP that has been created.

![](_page_34_Picture_1.jpeg)

#### Porting the project across PMG1 MCUs

3. In the Makefile, the target name gets updated to the new BSP selected in previous step. See Figure 31.

![](_page_34_Picture_4.jpeg)

Figure 31 Edit the target name

- 4. Do the following in **Quick Panel**:
  - a) Click Generate Launches for <project name>. See Figure 32.
  - b) Click **Refresh Quick Panel**.

![](_page_35_Picture_1.jpeg)

## Porting the project across PMG1 MCUs

| 🚄 Quick Panel 🔅 Variables 😚 Expressions 🄏 Breakpoin |
|-----------------------------------------------------|
| Eclipse IDE for                                     |
| ModusToolbox™                                       |
| - Start                                             |
| New Application                                     |
| Import Existing Application In-Place                |
| P Search Online for Code Examples                   |
| Search Online for Libraries and BSPs                |
| P Training Material                                 |
| Kefresh Quick Panel                                 |
| Hello_World (APP_PMG1-CY7111)                       |
| Suild Application                                   |
| Clean Application                                   |
| * Launches                                          |
| Hello_World Debug (KitProg3_MiniProg4)              |
| Hello_World Program (KitProg3_MiniProg4)            |
| Senerate Launches for Hello_World                   |
|                                                     |
| BSP Assistant 1.10                                  |
| Device Firmware Update Host Tool 2.0                |
| Library Manager 2.10                                |

Figure 32 Regenerate launch configurations

Now, **Device Configurator** is updated to the new BSP, as shown in Figure 33.

| S (2) S (2) |                                            |                                                                 |     |            |
|----------------------------------------------------------------------------------------------------|--------------------------------------------|-----------------------------------------------------------------|-----|------------|
| CYPM1111-40LQXIT                                                                                                    | Serial Communication Block (SCB) 2 (CYBSP) | UART) - Parameters                                              |     | <i>6</i> > |
| Peripherals Pins System Peripheral-Clocks                                                                                                    | Enter filter text                          |                                                                 | A   | 0 8 5      |
| Enter filter text                                                                                                    | News                                       | Malua                                                           | 40- |            |
|                                                                                                    | Name                                       | Value                                                           |     |            |
| Resource Name(s) Personality                                                                                                    | (1) Parity                                 | None                                                            |     | ~          |
| <ul> <li>Communication</li> </ul>                                                                                                    | (?) Stop Bits                              | 1 bit                                                           |     | ~          |
| Serial Communication Block (SCB) 0 scb_0                                                                                                    | ③ Enable Digital Filter                    |                                                                 |     |            |
| Serial Communication Block (SCB) 1 scb_1                                                                                                    | V Flow Control                             |                                                                 |     |            |
| Serial Communication Block (SCB) 2 CYBSP_UART UART-1.0 V                                                                                                    | (7) Enable Flow Control                    |                                                                 |     |            |
| Serial Communication Block (SCB) 3 scb_3                                                                                                    | (?) CTS Polarity                           | Active Low                                                      |     | ~          |
| USB-C Power Delivery 0 usbpd_0                                                                                                    | ③ RTS Polarity                             | Active Low                                                      |     | ~          |
| ✓ Digital                                                                                                    | ③ RTS Activation Level                     | 7                                                               |     |            |
| <ul> <li>Timer, Counter, and PWM (TCPWM) 0</li> </ul>                                                                                                    | ✓ Connections                              |                                                                 |     |            |
| TCPWM 16-bit Counter 0 tcpwm_0_cnt_0                                                                                                    | ⑦ Clock                                    | 8 bit Divider 0 clk (UART_Clock) [USED]                         |     | ~          |
| TCPWM 16-bit Counter 1 tcpwm_0_ent_1                                                                                                    | ③ RX                                       | P4[1]/UART_2_RX/SPI_2_CLK digital_inout (CYBSP_UART_RX) [USED]  |     | ~          |
| ✓ System                                                                                                    | ⑦ TX                                       | P4I01/UART 2 TX/SPI 2 MISO digital inout (CYBSP UART TX) (USED) |     | ~          |
| Watchdog Timer (WDT) srss_0_wdt_0                                                                                                    | ✓ Actual Baud Rate                         |                                                                 |     |            |
|                                                                                                    | ⑦ Actual Baud Rate (bps)                   | 115384                                                          |     |            |
|                                                                                                    | ⑦ Baud Rate Accuracy (%)                   | Ö 0.160                                                         |     |            |
|                                                                                                    | ⑦ Clock Frequency                          | 🗇 1.846154 MHz                                                  |     |            |
|                                                                                                    | ✓ Trigger Level                            |                                                                 |     |            |
|                                                                                                    | ⑦ RX FIFO Level                            | 7                                                               |     |            |
|                                                                                                    | ① TX FIFO Level                            | 7                                                               |     |            |
|                                                                                                    | <ul> <li>Multi Processor Mode</li> </ul>   |                                                                 |     |            |
|                                                                                                    | Enable Multi Processor Mode                |                                                                 |     |            |
| Notice List - Device Configurator 410                                                                                                    | <li>Address</li>                           | 0                                                               |     |            |
|                                                                                                    | (?) Mask                                   | 255                                                             |     |            |
| 😢 0 Errors 🥼 0 Warnings 🔚 0 Tasks 👔 1 Info                                                                                                    | Accent Matching Address in BX E            | FO                                                              |     | 1          |
| Fix Description Location                                                                                                    | ✓ Advanced                                 |                                                                 |     |            |
| The file was last round with a different version of the tools than will be used to perform and experiation on                                                                                                    | ⑦ Drop on Frame Error                      |                                                                 |     |            |
| save. Last saved with a different version of the tools than will be used to perform code generation on<br>save. Last saved with: 'Configurator Backend 3.0.0' from 'ModusToolbox 3.0.0'. Current: 'Configurator Backend' design modus                                                                                                    | ⑦ Drop on Parity Error                     |                                                                 |     |            |
| 3.10.0' from 'ModusToolbox 3.1.0'.                                                                                                    | <li>Break Signal Bits</li>                 | 11                                                              |     |            |
|                                                                                                    | ③ Store Config in Flash                    |                                                                 |     |            |
|                                                                                                    | Y API Mode                                 |                                                                 |     |            |
|                                                                                                    | (2) API Mode                               | High Level                                                      |     | ~          |

Figure 33 Device Configurator with new BSP

5. Continue with rest of the development steps from build, program, and to test the project.

![](_page_36_Picture_1.jpeg)

Summary

# 6 Summary

This application note explores the capabilities of the EZ-PD<sup>™</sup> PMG1 (Power Delivery Microcontroller Gen1) family of high-voltage MCU with USB-C PD and helps you to get started with your first project with PMG1 MCU in Eclipse IDE for ModusToolbox<sup>™</sup> software.

![](_page_37_Picture_1.jpeg)

Table of contents

# Acronyms and abbreviations

| Acronym | Expansion                                                           |
|---------|---------------------------------------------------------------------|
| AC      | Apple Charging                                                      |
| AES     | advanced encryption standard                                        |
| AFC     | adaptive fast charging                                              |
| BC      | battery charging                                                    |
| CDM     | charged device model                                                |
| CRC     | cyclic redundancy check                                             |
| НВМ     | human body model                                                    |
| ОСР     | overcurrent protection                                              |
| OVP     | overvoltage protection                                              |
| OVT     | overvoltage tolerant                                                |
| PRNG    | pseudo random number generation                                     |
| RCP     | reverse current protection. Supported in source configuration only. |
| SCP     | short-circuit protection. Supported in source configuration only.   |
| SHA     | secure hash algorithm                                               |
| TRNG    | true random number generation                                       |
| UVP     | undervoltage protection                                             |

# Getting started with EZ-PD™ PMG1 MCU on ModusToolbox™ software

![](_page_38_Picture_1.jpeg)

Glossary

# Glossary

This section lists the most commonly used terms that you might encounter while working with PMG1 MCU family of devices in ModusToolbox<sup>™</sup> software.

**Board support package (BSP)**: A BSP is the layer of firmware containing board-specific drivers and other functions. The board support package is a set of libraries that provide firmware APIs to initialize the board and provide access to board level peripherals.

**KitProg3**: The KitProg3 is an onboard programmer/debugger with USB-I2C and USB-UART bridge functionality. The KitProg3 is integrated onto most PMG1 MCU kits.

**MiniProg3/MiniProg4**: The Program and Debug Kit. This is helpful in programming or debugging the MCU, when you are developing your own hardware or KitProg3 is not working.

**Personality**: A personality expresses the configurability of a resource for a functionality. For example, the SCB resource can be configured to be an UART, SPI, or I2C personalities.

**Middleware**: Middleware is a set of firmware modules that provide specific capabilities to an application. This provides high level software interfaces to device features (e.g., PDStack).

**ModusToolbox™ software**: An Eclipse-based embedded design platform for developers that provides a single, coherent, and familiar design experience combining the driver libraries, middleware and consumes lowest power, and helps most flexible MCUs with best-in-class sensing.

**Peripheral driver library**: The peripheral driver library (PDL) simplifies software development for the PMG1 MCU architecture. The PDL reduces the need to understand register usage and bit structures, thus easing software development for the extensive set of peripherals available.

![](_page_39_Picture_1.jpeg)

**Revision history** 

# **Revision history**

| Document revision | Date       | Description of changes                                                                                        |
|-------------------|------------|----------------------------------------------------------------------------------------------------|
| **                | 2021-02-26 | Initial release                                                                                               |
| *A                | 2021-07-28 | Added 1.5 EZ-PD <sup>™</sup> PMG1-S3 MCU section                                                              |
|                   |            | Updated Table 2 and Figure 12                                                                                 |
|                   |            | Added a note in 3.6                                                                                           |
|                   |            | Added 3.8 Debug the application section                                                                       |
| *В                | 2022-02-10 | Updated section 3.7 Test your design to describe the UART connection step on older revisions of the kit board |
| *C                | 2024-02-14 | Updated section 2.2 Firmware/application development using<br>ModusToolbox™ software                          |
|                   |            | Added section 2.7 Programming using mtb-programmer                                                            |
|                   |            | Updated the structure of the document                                                                         |
|                   |            | Updated all block diagram to latest colour code                                                               |
|                   |            | Updated all the images to latest format                                                                       |

#### Trademarks

All referenced product or service names and trademarks are the property of their respective owners.

Edition 2024-02-14 Published by

Infineon Technologies AG 81726 Munich, Germany

© 2024 Infineon Technologies AG. All Rights Reserved.

Do you have a question about this document? Email: erratum@infineon.com

Document reference 002-32553 Rev. \*C

#### Important notice

The information contained in this application note is given as a hint for the implementation of the product only and shall in no event be regarded as a description or warranty of a certain functionality, condition or quality of the product. Before implementation of the product, the recipient of this application note must verify any function and other technical information given herein in the real application. Infineon Technologies hereby disclaims any and all warranties and liabilities of any kind (including without limitation warranties of non-infringement of intellectual property rights of any third party) with respect to any and all information given in this application note.

The data contained in this document is exclusively intended for technically trained staff. It is the responsibility of customer's technical departments to evaluate the suitability of the product for the intended application and the completeness of the product information given in this document with respect to such application.

#### Warnings

Due to technical requirements products may contain dangerous substances. For information on the types in question please contact your nearest Infineon Technologies office.

Except as otherwise explicitly approved by Infineon Technologies in a written document signed by authorized representatives of Infineon Technologies, Infineon Technologies' products may not be used in any applications where a failure of the product or any consequences of the use thereof can reasonably be expected to result in personal injury.